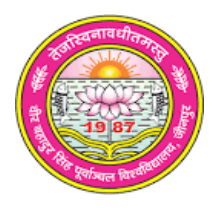

VEER BAHADUR SINGH PURVANCHAL UNIVERSITY JAUNPUR, 222003 (U.P.)

vbspu.ac.in

## **Summary Sheet**

| Criteria VI      | Governance, Leadership and                                                                                                    | Management                                                                                                    |  |  |  |
|------------------|----------------------------------------------------------------------------------------------------|----------------------------------------------------------------------------------------------------|--|--|--|
| Key<br>Indicator | 6.2 : Strategy Development and Deployment                                                                                                    |                                                                                                    |  |  |  |
| Metric           | <ul> <li>6.2.3 Institution Implements e-</li> <li>1. Administration</li> <li>2. Finance and Accounts</li> <li>3. Student Admission and Sup</li> </ul> | governance in its areas of operations                                                                                                    |  |  |  |
|                  | 4. Examination                                                                                                    |                                                                                                    |  |  |  |
| S. No            |                                                                                                    | Documents and links                                                                                                    |  |  |  |
| 1.               | Screen shots of user interfaces                                                                                                    | Screen Shots of User Interfaces for Administration,<br>Finance & Account, Student admission & support,<br>Examination are provided                                                                                                    |  |  |  |
| 2.               | Link for additional information                                                                                                    | Work orders and notices for online system in the<br>University is given                                                                                                    |  |  |  |
| 3.               | ERP (Enterprise Resource<br>Planning) Document                                                                                                    | e-governance implementation work orders are provided                                                                                                    |  |  |  |
| 4.               | Details of implementation<br>of e-governance in areas of<br>operation, Administration<br>etc. (Data Template)                                         | Date template for implementation of e-governance in<br>area of operations: 1. Administration, 2. Finance &<br>accounts, 3. Students Admission and Support and<br>Examination with suitable link through University web<br>page is provided |  |  |  |
| 5.               | Any additional information                                                                                                    | Notices for online education management system and manuals are provided                                                                                                    |  |  |  |

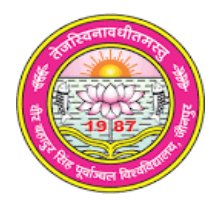

VEER BAHADUR SINGH PURVANCHAL UNIVERSITY JAUNPUR, 222003 (U.P.)

#### vbspu.ac.in

## **Supporting Documents**

6.2.3 Institution Implements e-governance in its areas of operations

- 1. Administration
- 2. Finance and Accounts
- 3. Student Admission and Support
- 4. Examination

### 3. ERP (Enterprise Resource Planning) Document

## Index

| S.N. | Documents                | Page      | Remarks                                                                                                    |
|------|--------------------------|-----------|----------------------------------------------------------------------------------------------------|
|      |                          | Number    |                                                                                                    |
| 3.   | ERP (Enterprise Resource | Total     | Documents in support of ERP in the                                                                                                    |
|      | Planning) Document       | documents | University is provided.                                                                                                    |
|      |                          | pages     |                                                                                                    |
|      |                          | 1-34      |                                                                                                    |
|      |                          | 01-13     | E-governance management supporting<br>Documents like work orders for online<br>implementation, notices, online<br>admission & examination form notices<br>etc. are provided. |
|      |                          | 14-26     | Use guide for online affiliation form and NOC                                                                                                    |
|      |                          | 27-34     | User guide for online Examination fee submission                                                                                                    |

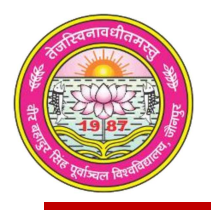

## Veer Bahadur Singh Purvanchal University, Jaunpur

| র্মান্য<br>মাদ্যস<br>বাদ হ<br>গিলনা | रे बहादुर सिंह पूर्वान्चल वि<br>क कुलगणिव (परीक्षा)<br>मार कि नुवेबल्<br>मारक क्रियान् वि                                                                                                    | वेश्वविद्यालय, जौन             | गपुर                   |
|-------------------------------------|----------------------------------------------------------------------------------------------------|--------------------------------|------------------------|
| सेवा में,                           | संयोजक,<br>नैक<br>वीर वहादुर सिंह पूर्वान्चल विश्वविद्यालय<br>जीनपुर।                                                                                                    | 1                              |                        |
| विषय-                               | नैक के सम्बन्ध में।                                                                                                    |                                |                        |
| महोदय,<br>हो रहे है:                | अवगत कराना है कि विश्वविद्यालय मे                                                                                                    | । निम्नलिखित कार्य आनल         | ाईन सम्पादित           |
|                                     | 1. परीक्षा फार्म भरने का कार्य।                                                                                                    |                                |                        |
|                                     | 2. प्रवेश पत्र निर्ममन।                                                                                                    |                                |                        |
|                                     | <ol> <li>परीक्षा परिणाम घोषणा।</li> </ol>                                                                                                    |                                |                        |
| 일 : 이 가 같아?                         | <ol> <li>प्रोधिजनल अक पत्र निर्ममन।</li> </ol>                                                                                                    |                                |                        |
|                                     | 5 गाईग्रेशन प्रमाण पत्र निर्गमन।                                                                                                    |                                |                        |
|                                     | <ol> <li>आनलाईन सत्यापन (वर्ष 2013 तक)</li> </ol>                                                                                                    |                                |                        |
|                                     |                                                                                                    |                                |                        |
|                                     |                                                                                                    | भवेदीर                         | 4,                     |
| प्रशासनिक अधिम्बरी<br>परीश          | Bin Constant of March 10 March 10 March | विदि<br>सहायक कुल<br>(परीक्षा) | ू ) ) )<br>तराचिव<br>। |
|                                     |                                                                                                    |                                |                        |

## वीर बहादुर सिंह पूर्वाञ्चल विश्वविद्यालय, जौनपुर (उ०प्र०)

Email:admissioncellvbspu@gmail.com ( Email:connectpuregistrar@gmail.com

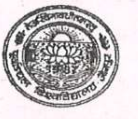

Fax.: (05452) 252344,252244 Web: www.vbspu.ac.in

पत्रांकः 724 / प्रवेश सेल / 2022

दिनांक : 08 .07.2022

## प्रवेश सूचना

एतद्द्वारा सर्वसम्बन्धित को सूचित किया जाता है कि विश्वविद्यालय परिसर में संचालित पाठ्यक्रमों में प्रवेश (पी. यू. कैट–2022) हेतु ऑन–लाईन आवेदन करने की अन्तिम तिथि 30 जून 2022 निर्घारित की गयी थी, जो बढ़ाकर 31 जुलाई 2022 कर दी गयी है। उक्त पी. यू. कैट–2022 के माध्यम से होने वाले प्रवेश से सम्बन्धित आनलाईन आवेदन फार्म व अन्य दिशा–निर्देश विश्वविद्यालय की वेब–साईट vbspu.ac.in पर उपलब्ध है।

सहायक

प्रवेश सेल

#### प्रतिलिपिः--निम्न को सूचनार्थ--

- 1. समस्त संकायाध्यक्ष / विभागाध्यक्ष, विश्वविद्यालय परिसर पाठयक्रम।
- 2. अध्यक्ष / संयोजक, पी.यू.कैट–2022 परिसर पाठ्यक्रम प्रवेश समिति।
- मीडिया प्रभारी, विश्वविद्यालय परिसर को इस आशय से प्रेषित कि उक्त सूचना को समस्त सम्मानित समाचार पत्रों के संस्करण में जनहित में निःशुल्क प्रकाशित करने का कष्ट करें।
- 4. प्रभारी विश्वविद्यालय वेबसाईट को इस आशय से प्रेषित कि उक्त सूचना को विश्वविद्यालय वेबसाईट पर प्रदर्शित करने का कष्ट करें।
- 5. वरिष्ठ आशुलिपिक कुलपति, कुलपति जी के सज्ञानार्थ।
- 6. आशुलिपिक-कुलसचिव, कुलसचिव जी ।

सहायक कुलसचिव प्रवेश सेल

## नीर बहादुर सिंह पूर्वाञ्चल विश्वविद्यालय, जौनपुर (उ०प्र०)

Email:connectpuregistrar@gmail.com

Fax.: (05452) 252344,252244 Web: www.vbspu.ac.in

दिनांक : 01.06.2022

कार्यादेश

सेवा में,

पत्रांक : 707

यू.पी. इलेक्ट्रानिक्स कारपोरेशन लिमिटेड, 10, अशोक मार्ग, लखनऊ।

/प्रवेश सेल/2022

विषयः— विश्वविद्यालय परिसर में संचालित पाठ्यक्रमों में सत्र 2022—24 में प्रवेश हेतु प्रवेश प्रक्रिया आनलाईन किये जाने के सम्बन्ध में।

महोदय,

उपरोक्त विषय के सन्दर्भ में अवगत कराना है कि मा0 कुलपति जी के आदेश दिनांक 30.05.2022 के अनुपालन में **विश्वविद्यालय परिसर में संचालित पाठ्यक्रमों (PUCAT-2022) में सत्र 2022–23 में प्रवेश हेतु पूर्व शर्तो एवं दर के अन्तर्गत आन–लाईन प्रवेश प्रक्रिया आपकी संस्था के माध्यम से होना है।** प्रवेश प्रक्रिया के अन्तर्गत दिनांक 01 जून 2022 से शुल्क सहित आवदेन फार्म आनलाईन किया जाना है। उक्त हेतु समाचार पत्रों में जारी विज्ञापन एवं नियम–निर्देश संलग्न कर आपको प्रेषित किया जा रहा है।

अतः आपसे अनुरोध है कि तद्नुसार अपनी कार्यवाही सुनिश्चित कराने का कष्ट करें। संलग्नकः यथोक्त।

भवदीय,

सहायक कुलसचिव प्रवेश सेल

प्रतिलिपि–निम्नलिखित को सूचनार्थ एवं आवश्यक कार्यवाही हेतु प्रेषित:–

- 1. अध्यक्ष / संयोजक पी.यू.कैट–.2022।
- वरिष्ठ आशुलिपिक कुलपति, मा० कुलपति जी के संज्ञानार्थ।
- 3. वरिष्ठ आशुलिपिक वित्त, वित्त अधिकारी जी को सूचनार्थ।
- 4. आशुलिपिक-कुलसचिव, कुलसचिव जी को सूचनार्थ।

सहायक कुलंसचिव प्रवेश सेल

## वीर बहादुर सिंह पूर्वान्चल विश्वविद्यालय, जौनपुर (उ०प्र०)

Email:admissioncellvbspu@gmail.com

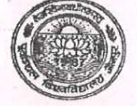

Fax.: (05452) 252344,252244 Web: www.vbspu.ac.in

पत्रांक : \*७ / / प्रवेश सेल / 2022

दिनांक : 06 06..2022

सेवा में,

विज्ञापन व्यवस्थापक, दी टाईम्स ऑफ इण्डिया, लखनऊ संस्करण।

महोदय,

कृपया प्रवेश सम्बन्धित संलग्न Admission notice for the session 2022-23 के विज्ञापन को अपने सम्मानित दैनिक समाचार पत्र की उपरोक्त आगामी संस्करण में **साइज 02 कालम x 12 सेन्टीमीटर** में प्रकाशित करने का कष्ट करें। विज्ञापन प्रकाशन के उपरान्त भुगतान देयक दो प्रतियों में प्रस्तुत करें।

भवदीय,

कुलसचिव

प्रतिलिपिः--निम्नलिखित को सूचनार्थ--

- 1. वित्त अधिकारी।
- 2. अध्यक्ष / समन्वयक-पी.यू.कैट-2022 (विश्वविद्यालय परिसर में संचालित विषय)
- 3. वरिष्ठ आशुलिपिक,कुलपति, मा0 कुलपति जी के सूचनार्थ।
- 4. मीडिया प्रभारी–विश्वविद्यालय परिसर को सूचनार्थ।
- 5. प्रभारी, विश्वविद्यालय वेबसाईट को इस आशय से प्रेषित कि समाचार पत्रों हेतु जारी विज्ञापन एवं नियम—निर्देश (ब्रोशर) वेबसाईट पर प्रदर्शित करने का कष्ट करें।

ii.

## वीर बहादुर सिंह पूर्वान्चल विश्वविद्यालय, जौनपुर (उ०प्र०)

Email:connectpuregistrar@gmail.com

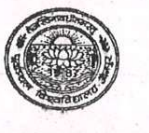

Fax. : (05452) 252344,252244 Web : www.vbspu.ac.in

दिनांक : 28-06-2022

पत्रांक : ७२ \ /प्रवेश सेल /2022

सेवा में,

कुलसचिव

डॉ. ए. पी. जे. अब्दुल कलाम प्रावधिक विश्वविद्यालय , उत्तर प्रदेश ,

सैक्टर -11, जानकीपुरम विस्तार, सीतापुर रोड,

लखनऊ - 226031

विषय : राज्य विश्वविद्यालय द्वारा संचालित प्रबंध अध्ययन , अभियांत्रिकी एवं फार्मेसी आदि पाठ्यक्रमों में प्रवेश के संबंध में। महोदय,

उपर्युक्त विषयक अपने पत्र संख्या —ए0के0टी0यू0/कुस0का0/राज्य वि0 वि0-2022/1103 दिनांक 10 जून 2022 का संदर्भ ग्रहण करने का कष्ट करें, जिसमें वीर बहादुर सिंह पूर्वाञ्चल विश्वविद्यालय, जौनपुर के विभिन्न पाठ्यक्रमों में सत्र 2022-23 में प्रवेश हेतु आयोजित आगामी JEE/CUET-2022 की काउन्सेलिंग में सम्मिलित करने का कष्ट करें जिसके सापेक्ष प्रबंध अध्ययन, अभियांत्रिकी एवं फार्मेसी आदि पाठ्यक्रमों में सीटों का विवरण निम्नवत है :-

|           |                                                    | JEE-2022 के                       | माध्यम से                                                  | । प्रवेश दिये जाने हेतु                           | [                      |                                                            |
|-----------|----------------------------------------------------|-----------------------------------|------------------------------------------------------------|---------------------------------------------------|------------------------|------------------------------------------------------------|
| क्रमांक   | पाठ्यक्रम का नाम                                   | सत्र 2022<br>हेतु कुल स्<br>क्षमत | (त्र 2022-23<br>तु कुल स्वीकृत<br>क्षमता<br>दिये जाने हेतु |                                                   | शैक्षिक अहर्ता<br>:    | पाठ्यक्रम से संबन्धित<br>प्राधिकरण से अनुमोदन<br>की स्थिति |
|           |                                                    | कुल क्षमता                        | EWS                                                        | साटा का संख्या                                    |                        |                                                            |
| 01        | B.Tech in Electronics & Communication Engineering. | 60                                | 06                                                         | 66                                                | जेईई-2022 के अनुसार    | मानकानुसार अनुमोदित                                        |
| 02        | B.Tech in Electronics &<br>Instrumentation         | 60                                | 06                                                         | 66                                                | जेईई-2022 के अनुसार    | मानकानुसार अनुमोदित                                        |
| <b>03</b> | B.Tech in Computer Science & Engineering           | 60                                | 06                                                         | 66                                                | जेईई-2022 के अनुसार    | मानकानुसार अनुमोदित                                        |
| 04        | B.Tech in Information Technology                   | 60                                | 06                                                         | 66                                                | जेईई-2022 के अनुसार    | मानकानुसार अनुमोदित                                        |
| 05        | B.Tech in Mechanical Engineering                   | 60                                | 06                                                         | 66                                                | जेईई-2022 के अनुसार    | मानकानुसार अनुमोदित                                        |
| 06        | B.Tech in Electrical Engineering                   | 60                                | 06                                                         | 66                                                | जेईई-2022 के अनुसार    | मानकानुसार अनुमोदित                                        |
|           | CUET                                               | -2022 के माध                      | यम से प्रथ                                                 | म वर्ष में प्रवेश दिये                            | जाने हेतु              |                                                            |
| क्रमांक   | पाठ्यक्रम का नाम                                   | सत्र 202<br>हेतु कुल स<br>क्षमत   | 2-23<br>वीकृत<br>11                                        | CUET-2022के<br>माध्यम से प्रवेश<br>दिये जाने हेतु | शैक्षिक अहर्ता         | पाठ्यक्रम से संबन्धित<br>प्राधिकरण से अनुमोदन<br>की स्थिति |
|           |                                                    | कुल क्षमता                        | EWS                                                        | सीटों की संख्या                                   |                        |                                                            |
| 01        | Master of Computer Application                     | 60                                | 06                                                         | 66                                                | सीयूईटी-2022 के अनुसार | मानकानुसार अनुमोदित                                        |
| 02        | B.Pharm                                            | 60                                | 06                                                         | 66                                                | सीयूईटी-2022 के अनुसार | मानकानुसार अनुमोदित                                        |
| 03        | MBA                                                | 60                                | 06                                                         | 66                                                | सीयूईटी-2022 के अनुसार | मानकानुसार अनुमोदित                                        |
| 04        | MBA (Agri-Bussiness)                               | 30                                | 03                                                         | 33                                                | सीयूईटी-2022 के अनुसार | मानकानुसार अनुमोदित                                        |
| 05        | MBA (E-Commerce)                                   | 30                                | 03                                                         | 33                                                | सीयूईटी-2022 के अनुसार | मानकानुसार अनुमोदित                                        |
| 06        | MBA (Business- Economics)                          | 30                                | 03                                                         | 33                                                | सीयूईटी-2022 के अनुसार | मानकानुसार अनुमोदित                                        |

| 07      | MBA (Finance & Control)                            | 60                                            | 06 66                                                                                           | सीयूईटी-2022 के अनुसार    | मानकानुसार अनुमोदित                                        |
|---------|----------------------------------------------------|-----------------------------------------------|-------------------------------------------------------------------------------------------------|---------------------------|------------------------------------------------------------|
| 08      | MBA (Human Resource<br>Development)                | 30                                            | 03 33                                                                                           | सीयूईटी-2022 के अनुसार    | मानकानुसार अनुमोदित                                        |
|         | CUET-2022के                                        | माध्यम से द्वितीय                             | वर्ष (Lateral Entry)                                                                            | में प्रवेश दिये जाने हेतु | I                                                          |
| क्रमांक | पाठ्यक्रम का नाम                                   | सत्र<br>2022-23 हेतु<br>कुल स्वीकृत<br>क्षमता | CUET-2022के<br>माध्यम से (Lateral<br>Entry) में प्रवेश दिये<br>जाने हेतु सीटों की कुल<br>संख्या | शैक्षिक अहर्ता<br>।<br>न  | पाठ्यक्रम से संबन्धित<br>प्राधिकरण से अनुमोदन<br>की स्थिति |
| 01      | B.Tech in Electronics & Communication Engineering. | 66                                            | 52                                                                                              | सीयूईटी-2022 के अनुसार    | मानकानुसार अनुमोदित                                        |
| 02      | B.Tech in Electronics & Instrumentation            | 66                                            | 59                                                                                              | सीयूईटी-2022 के अनुसार    | मानकानुसार अनुमोदित                                        |
| 03      | B.Tech in Computer Science & Engineering           | 66                                            | 00                                                                                              | सीयूईटी-2022 के अनुसार    | मानकानुसार अनुमोदित                                        |
| 04      | B.Tech in Information Technology                   | 66                                            | 28                                                                                              | सीयूईटी-2022 के अनुसार    | मानकानुसार अनुमोदित                                        |
| 05      | B.Tech in Mechanical Engineering                   | 66                                            | 57                                                                                              | सीयूईटी-2022 के अनुसार    | मानकानुसार अनुमोदित                                        |
| 06      | B.Tech in Electrical Engineering                   | 66                                            | 49                                                                                              | सीयूईटी-2022 के अनुसार    | मानकानुसार अनुमोदित                                        |
| 07      | B.Pharm                                            | 66                                            | 00                                                                                              | सीयूईटी-2022 के अनुसार    | मानकानुसार अनुमोदित                                        |

उक्त के क्रम में अध्यक्ष एवं समन्वयक (परिसर पाठ्यक्रम प्रवेश परीक्षा -2022) का नाम, मोबाइल नंबर, फ़ैक्स नं. एवं Email निम्नवत है :-

| प्रो. वंदना राय, बायोटेक्नोलॉजी विभाग                          | 805200 | 00911    | raivandana@rediffmail.com |
|----------------------------------------------------------------|--------|----------|---------------------------|
| प्रो. रजनीश भास्कर, विभागाध्यक्ष इलैक्ट्रिकल इंजीनियरिंग विभाग | 880880 | 09431    | rajb_33@rediffmail.com    |
| फ़ैक्स नं.                                                     | (05452 | 2) 25234 | 4, 252244                 |

कृपया तदनुसार अवगत होने का कष्ट करें।

भवदीय

प्रतिलिपि :- निम्न को सूचनार्थ:-

1. अपरमुख्य सचिव, श्री राज्यपाल/ महामहिम कुलाधिपति, उत्तर प्रदेश, राजभवन, लखनऊ।

2. प्रो. वंदना राय (अध्यक्ष, परिसर पाठ्यक्रम प्रवेश परीक्षा -2022) बायोटेक्नोलॉजी विभाग।

3. डॉ. रजनीश भास्कर (समन्वयक, परिसर पाठ्यक्रम प्रवेश परीक्षा -2022) विभागाध्यक्ष इलैक्ट्रिकल इंजीन्यरिंग विभाग।

कुलसचिव

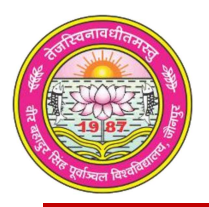

## Veer Bahadur Singh Purvanchal University, Jaunpur

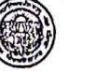

## वीर बहादुर सिंह विश्वविद्यालय,जौनपुर

पत्रांकः-1406/परीक्षा/2020

दिनांक : 28,10·21

सेवा में,

वरिष्ठ प्रबन्धक (साफ्टवेयर), यू०पी०इलेक्ट्रांनिक्स कारपोरेशन लिमिटेड,

10, अशोक मार्ग, लखनऊ। 226001

सत्र 2020–21 के आनलाईन परीक्षा फार्म (Pre-Examination Online Form) भराये जाने के सम्यन्ध में। विषय-महोदय,

उपर्युक्त विषयक अपने पत्र संख्या-यू०पी०एल० सी०:सॉफ्टवेयर: 3108: 2021-22: 718:6488 दिनाक 20 सितम्बर, 2021 का संदर्भ ग्रहण करने का कर्ष्ट करें, जिसके द्वारा निविदा के माध्यम से चयनित सरथा मेससे वन्डर प्वाइंट क्रिएटिव सॉल्यूशन्स प्राईवेट लिमिटेड द्वारा वर्ष 2021-22 की परीक्षा केश्आनलाईन परीक्षाफार्म भरने एवं तत्तराम्बन्धी अन्य कार्य पूर्व शर्तों एवं दरों (वर्ष 2020–21) पर किये जाने की सहमति की गयी है, फर्म द्वारा दी गयी सहमति के आलोक में माननीय कुलपति जी के आदेश दिनांक 25.10.2021 के अनुपालन में विश्वविद्यालय की गया सहमात के आलाक न नागांव युरावार जा के आवस निया के करने हेतु कार्यादेश निर्गत किया जा रहा परीक्षा वर्ष 2021–22 हेतु आनलाईन फार्म भरने एवं तत्सम्बन्धी अन्य कार्य करने हेतु कार्यादेश निर्गत किया जा रहा है। सत्र 2021–22 के लिए पूर्व अनुमोदित दरें निम्नवत् है–

| S.I. N | Work Description                                                                     | Qty | Bidder's<br>Price (Rs.) | UPLC's<br>Institutional<br>Charges (10%) | Total Price* (Rs.)<br>(GST Extra) |
|--------|--------------------------------------------------------------------------------------|-----|-------------------------|------------------------------------------|-----------------------------------|
| 1.1    | Online College Login Generation (Approx 600                                          | 1.0 | 0.00                    | 0.00                                     | 0.00                              |
| 12     | Online Module of Calling and Submission of<br>Examination (Approx 5-6 Lacs Students) | 1.0 | 2.55                    | 0.255                                    | 2 805                             |
| 1.3    | Verification/Processing of Online Application<br>Submitted and other Pre-            | 1.0 | 2.35                    | 0.235                                    | 2.585                             |
|        | Examination Work, (Applet 9 Clarge Users                                             | 1.0 | 1.25                    | 0.125                                    | 1 375                             |
| 1.5    | Online Examination Login Generation With                                             | 1.0 | 1 85                    | 0.185                                    | 2 035                             |
|        | Reports                                                                              | 10  | 0.75                    | 0 075                                    | 0.825                             |
| 1.6    | Dashboard MIS For University                                                         | 1.0 | 0.15                    |                                          | 9.625                             |

शासन द्वारा समय-समय पर निर्धारित वस्तु एवं सेवा कर (जी०एस०टी०) देय होगा।

अतः आपसे अनुरोध है कि चयनित फर्म मेसर्स वन्डर प्वाइट क्रिएटिव सॉल्यूशन्स प्राईवेट लिमिटेड को सत्र 2021-22 की परीक्षा हेतु आनलाईन फार्म भरने एवं तत्सम्बन्धी अन्य कार्य अतिशीघ प्रारम्भ करने हेतु निर्देशित करने का कष्ट करें। कार्य प्रारम्भ करने से पूर्व वित्त अधिकारी से सम्पर्क कर अनुबन्ध सम्बन्धी समस्त औपचारिकताएं पूर्ण कर लें।

परीक्षा नियंत्रक

प्रतिलिपि–निम्न को सूचनार्थ एवं आवश्यक कार्यवाही हेतु प्रेषित। विशेष कार्याधिकारी कुलपति, मा०कुलपति जी के संज्ञानार्थ।

3

आशुलिपिक कुलसचिव जी, को सूचनार्थ। आशुलिपिक वित्त अधिकारी जी को संज्ञानार्थ। 🔶 आशुलिपिक परीक्षा नियंत्रक कार्यालय। -

10-21 परीक्षा नियंत्रव

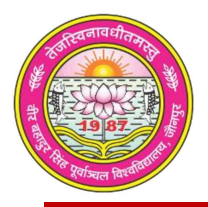

0

## Veer Bahadur Singh Purvanchal University, Jaunpur

वीर बहादुर सिंह विश्वविद्यालय,जौनपुर

पत्रोक:-1050/परीक्षा/2020

दिनांक : 23.11.2020

सेवा में

प्रबन्ध निवेशक. यू०पी०इलेक्ट्रानिक्स कारपोरेशन लिमिटेड, 10 अशोक मार्ग, लखनऊ। 226001

विषय- शैक्षिक सन्न 2020-21 के आनलाईन परीक्षा आवेदन फार्म भराये जाने हेतु विगत (सत्र 2019-20) की दरों पर कार्य किये जाने हेतु अपनी सहमति प्रवान करने के सम्बन्ध में।

#### महोदय,

विश्वविद्यालय के शैक्षिक सत्र 2020-21 में सम्बद्ध महाविद्यालयों की मुख्य परीक्षा, सेमेस्टर परीक्षा तथा विश्वविद्यालय परिसर में संचालित सेमेस्टर परीक्षाओं के परीक्षा फार्म आनलाईन (Online Pre Examination Work) मराये जाने है। मा0 कुलपति जी के आदेश दिनांक 21.11.2020 के अनुपालन में मुझे यह, कहने का निर्देश हुआ है कि यदि फर्म (वण्डर पाईन्ट) विगत वर्ष की दरों पर इस सत्र में भी कार्य करने हेतु सहमत हो तो जनसे सहमति मॉग ली जाय, जिससे आगामी सत्र हेतु परीक्षाफार्म आनलाईन कराये जाने की प्रक्रिया समयान्तर्गत प्रारम्भ की जा सके।

अतः आपसे अनुरोध है कि कृपया विगत वर्षों की दर पर कार्य करने हेतु फर्म की सहमति से अघोहस्ताक्षरी को अविलम्ब अवगत कराने का कष्ट करें।

परीक्षा नियंत्रक

प्रतिलिपि–निम्न को सूचनार्थ एवं आवश्यक कार्यवाही हेतु प्रेषित।

विशेष कार्याधिकारी कुलपति, माठकुलपति जी के संज्ञानार्धन 20.000 आश्लिपिक कुलसचिव, कुलसचिव जी को सूचनार्थ। 🏹 आशुलिपिक वित्त अधिकारी, वित्त अधिकारी जी के संज्ञानार्थ। आशलिपिक परीक्षा नियंत्रक, परीक्षा नियंत्रक जी को सूचनार्थ।

000

परीक्षा नियन्नक

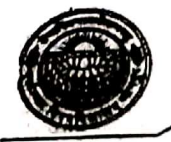

## वीर बहादुर सिंह पूर्वांचल विश्वविद्यालय, जौनपुर

पत्रांकः डी०एस०डब्ल्यू/470 /2020-21

तत्काल

दिनांक : 17.10.2020

सेवा में,

समस्त विभागाध्यक्ष / निवेशक परिसर में संचालित पाठ्यक्रम वीर बहादुर सिंह पूर्वांचल विश्वविद्यालय, जौनपुर।

#### विषयः-विश्वविद्यालय परिसर में संचालित पाठ्यक्रमों में अध्ययनरत छात्रों के परीक्षा फार्म वेरीफाई (सत्यापन) किये जाने के सम्बन्ध मे।

महोदय,

जैसा कि आप अवगत ही है कि विश्वविद्यालय परिसर में अध्ययनरत ऐसे छात्र/छात्रा जिनको अगली कक्षा में प्रमोट किया जाना है के परीक्षा फार्म का आपके द्वारा ऑनलाइन वेरीफिकेशन किये जाने हेतु परीक्षा नियंत्रक महोदय द्वारा पत्र प्रेषित किया गया था परन्तु अभी भी समस्त विभागों द्वारा परीक्षा फार्मो का ऑनलाइन सत्यापन नहीं किया गया है। उक्त के अमाव में परीक्षा परिणाम घोषित किये जाने में विलम्ब हो रहा है। यह भी संज्ञान में आया है कि कुछ विभागों के कतिपय छात्रों द्वारा परीक्षा फार्म ही नहीं भरा गया है अथवा किन्ही कारणों से छूट गया है।

उक्त के संदर्भ में आपसे यह निवेदन है कि ऐसे छात्रों की सूची अधोहस्ताक्षरी के कार्यालय में पूर्ण विवरण सहित दिनांक 19.10.2020 तक उपलब्ध करा दें। जिससे कि उन छात्रों के परीक्षा फार्म भरे जाने हेतु परीक्षा नियंत्रक महोदय की अनुमति प्राप्त करते हुए अग्रेतर कार्यवाही की जा सके।

भवदीय

(प्रो0 अजय द्विवेदी) अधिष्ठाता छात्र कल्याण

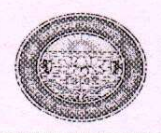

#### वीर बहादुर सिंह पूर्वांचल विश्वविद्यालय, जौनपुर (उ. प्र.) Veer Bahadur Singh Purvanchal University, Jaunpur (U.P.)

#### प्रेस विज्ञप्ति

एतदद्वारा सर्वसम्बंधित को सूचित किया जाता है कि मा० कुलपति महोदया के आदेश के अनुपालन में परिसर में संचालित विभिन्न पाठ्यक्रमों में अध्ययनरत छात्र/छात्राओं के संस्थागत/बैक/स्पेशल बैक पेपर परीक्षा हेतु ऑनलाइन आवेदन फॉर्म भरे जाने, ऑनलाइन शुल्क जमा करने, विभाग में आवेदन फॉर्म की हार्ड कॉपी जमा करने एवं विभाग द्वारा सत्यापन हेतु निम्नवत संशोधित तिथि निर्धारित की जाती है:-

| क्रम सं. | विवरण                                                                     | तिथि          |
|----------|---------------------------------------------------------------------------|---------------|
| 1.       | ऑनलाइन स्पेशल बैक पेपर परीक्षा फॉर्म भरने की तिथि                         | 17-01-2021 तक |
| 2.       | छात्रों द्वारा परीक्षा शुल्क जमा करने की तिथि                             | 18-01-2021 तक |
| 3.       | छात्रों द्वारा परीक्षा फॉर्म की हार्डकॉपी एवं शुल्क रसीद जमा करने की तिथि | 21-01-2021 तक |
| 4.       | विभाग द्वारा फॉर्म का सत्यापन करने की तिथि                                | 23-01-2021 तक |

टिप्पणी:-

1. बैक/स्पेशल बैक पेपर हेतु निर्धारित अहर्ता विज्ञप्ति दिनांक 17-12-2020 के अनुसार पूर्ववत रहेगी

#### पृष्ठांकन - 68%/ विश्वविद्यालय परिसर परीक्षा/2021

दिनांक - %/01/2021

परीक्षा नियंत्रक

प्रतिलिपि : निम्नलिखित को सूचनार्थ एवं आवश्यक कार्यवाही हेतु प्रेषित-

- सम्बंधित संकायाध्यक्ष/विभागाध्यक्ष, वीर बहादुर सिंह पूर्वांचल विश्वविद्यालय, जौनपुर को इस आशय से प्रेषित कि कृपया सम्बंधित छात्र/छात्राओं को सूचना अपने स्तर से भी देने का कष्ट करें |
- 3. प्रभारी, वेबसाइट को इस आशय से प्रेषित कि कृपया उक्त विज्ञप्ति को विश्वविद्यालय की वेबसाइट पर अपलोड करने का कष्ट करें |
- 4. विशेष कार्याधिकारी कुलपति, मा. कुलपति महोदया के संज्ञानार्थ |
- 5. आशुलिपिक वित्तअधिकारी, वित्तअधिकारी जी के सूचनार्थ |
- 6. आशुलिपिक कुलसचिव, कुलसचिव जी के सूचनार्थ |
- 7. आशुलिपिक सहायक कुलसचिव, परीक्षा विभाग, सहायक कुलसचिव जी के सूचनार्थ |
- 8. अधीक्षक परीक्षा, गोपनीय विभाग/ अतिगोपनीय विभाग |
- 9. आशुलिपिक परीक्षा नियंत्रक, परीक्षा नियंत्रक जी के सूचनार्थ |
- 10. डॉ संजीव गंगवार, केन्द्राध्यक्ष परिसर परीक्षा |
- 11. डॉ राज कुमार, मीडिया प्रभारी, विश्वविद्यालय परिसर के सूचनार्थ |
- 12. नोटिस बोर्ड पर चस्पा हेतु |

परीक्षां नियंत्रक

#### Veer Bahadur Singh Purvanchal University, JAUNPUR(U.P.)

Website: www.vbspu.ac.in

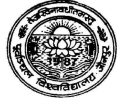

email-id: <u>karunacp@yahoo.co.in</u> Contact No: 9453932365

#### Letter No. : 36/Online Fee Submission/2019

Date:15/07/2019

Instruction for submitting online fee for the session 2019-20

1 write url address: www.vbspu.ac.in

- 2 go: latest notice
- 3 click: Notice for all students for submitting online fee 2019-20
- 4 click: last option(4)

5 new registration: second year student of all campus courses(MBA, MA, MCA,

MSc, B.Tech, B.Pharma)

- a) Click :New registration
- b) Fill all fields which is marked as '\*'
- c) Make sure that the candidate name must be filled first name and last name field

| Eg pooja kumari | First name: pooja    | Middle name: (nill) | Last name: kumari   |
|-----------------|----------------------|---------------------|---------------------|
| Eg:Ashutosh     | First name: Ashutosh | Middle name: (nill) | Last name: Ashutosh |
|                 |                      |                     | (again write first  |
|                 |                      |                     | name)               |
| Eg: anandkumar  | First name: Ashutosh | Middle name:        | Last name: Singh    |
| singh           |                      | kumar               |                     |

- d) Student received password on his/her mail
- 6 login with mail id and password

#### 7 click fee submission

- a) Regular seat
  - a. click pay online
  - b. print payment receipt
  - c. submit in office and department

#### b) Loan applicable candidate

- a. Send enrolment no., roll no.,name, xerox of DD, through whats app no. 9453932365
- b. Click pay online
- c. Challan generate
- d. Submit challan and DD in oriental bank of commerce, vbs purvanchal university, jaunpur
- e. After submitting DD, submit one at office and other at department

#### c) Paid Seat

- a. Send enrolment no., roll no., name, through whats app no. 9453932365
- b. click pay online
- c. print payment receipt
- d. submit in office and department

-sign-

KARUNA NIRALA Incharge, Online Fee Submission V.B.S. Purvanchal University JAUNPUR-222003

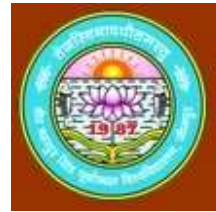

वीर बहादुर सिंह पूर्वांचल विश्वविद्यालय जौनपुर उत्तर प्रदेश

User's Guide Online Affiliation System

#### Contents

| Opening Registration form                  | 2   |
|--------------------------------------------|-----|
| NOC Registration Form Screen               | 3   |
| Field description of Registration form     | 3   |
| NOC Payment Page                           | 4   |
| Mobile and Email Verification              | 5   |
| Filling NOC Form                           | 6   |
| College Profile Screen                     | 8   |
| Field Description of College Profile       | 9   |
| Organization Detail Screen                 | .11 |
| Field Description of Organization Detail   | .12 |
| Click Save and Proceed to continue Payment | .13 |
| Reports and Print Outs                     | .13 |

#### Instructions for using Online Affiliation System

#### **Opening Registration form**

- Type URL https://noc.vbspuexams.com in address bar of browser to open website of VBSPU Jaunpur.
- Click on Affiliation link from menu tab
- The browser will display following screen:

|                                                                | ोर बहादुर सिंह पूर्वांचल विश्वविद्यालय जौनपुर उत्तर प्रदेश                                                                                          |
|----------------------------------------------------------------|----------------------------------------------------------------------------------------------------|
| ONLINE AFFILIATION                                             | SYSTEM                                                                                                    |
| You are requested to read th<br>of your College / Institute to | e below Government Orders, Terms & Conditions & Checklist and check your eligibility before applying for Affiliation<br>Bundelkhand University.     |
| > Government Or                                                | der                                                                                                    |
| > Terms & Condit                                               | ions                                                                                                    |
| > Checklist                                                    |                                                                                                    |
| > User Manual for                                              | NOC Form Filling                                                                                                    |
| Note: The Government Order is                                  | also available on Higher Education Website <u>View</u> which may change from time to time.                                                          |
| I hereby confirm that I ha<br>Bundelkhand University, Jha      | ve read all the Government Orders, Rules & Regulations and Checklist for the Affiliation of my Institute/College with<br>nsi and I accept the same. |
| Continue                                                       |                                                                                                    |
| naae: Terms and Co                                             | nditions Screen                                                                                                    |

- The above screen has following Portable Document File (PDF) to download
  - ✓ Government Order
  - Terms and Conditions
  - Checklist
  - ✓ User Manual for NOC
- A link is given to user to view Government Order from Higher Education Website
- To continue registration process, a user must accept the declaration given in the form by clicking checkbox

"After clicking Continue button the page will redirect to Registration Form"

#### **NOC Registration Form Screen**

• The browser will open registration form given as below:

| ILEGIS IN AUDIT C    | OR NOC          |                       |                 |  |
|----------------------|-----------------|-----------------------|-----------------|--|
| ame of Trust/Society | 5               | Name of Institute/Col | lege :          |  |
| ate of Registration  | :               | Registration valid Up | to :            |  |
| itle                 | : Mr. 🗨         |                       |                 |  |
| irst Name            | :               | Last Name             | :               |  |
| lesignation          | :               |                       |                 |  |
| lobile No.           | :               | Is Primary Mobile     | No.? Add Cancel |  |
| mail Address         | :               | Is PrimaryEmail k     | d? Add Cancel   |  |
| ddress of Trust/Sc   | ciety           |                       |                 |  |
| Address Line 1       | •               | Add ress Line 2       | :               |  |
| City                 | :               | Pin Code              | :               |  |
| State                | : Uttar Pradesh | District              | : AGRA          |  |
| ddress of Propose    | ed Site         |                       |                 |  |
| Address Line 1       | :               | Add ress Line 2       | 1               |  |
| City                 | :               | Pin Code              | :               |  |
|                      | Uttar Pradesh   | <b>•</b>              | Banda           |  |

Image: Registration form for NOC Screen

#### Field description of Registration form

| Field Name                 | Description                                              |
|----------------------------|----------------------------------------------------------|
| Name of Trust/Society      | Enter Name of Trust/ Society                             |
| Name of Institute/ College | Name of existing/proposed Institute/College              |
| Date of Registration       | Date of Registration of Trust/Society                    |
|                            | * Must be three years old to proceed                     |
| Registration Valid Up to   | Date when registration of Trist/Society will expire      |
| Title                      | Title of person who filling the form                     |
| First Name                 | First Name of Person who filling the form                |
| Last Name                  | Last Name of Person who filling the form                 |
| Designation                | Designation of person in Trust/Society who filling the   |
|                            | form                                                     |
| Mobile Number              | Mobile number for contact                                |
|                            | * a user may enter up to 5 mobile numbers, at least      |
|                            | one must be declared as primary                          |
| Email Address              | Email Address for contact                                |
|                            | * a user may enter up to 5 Email addresses, at least one |
|                            | must be declared as primary                              |
| Address of Trust/Society   |                                                          |
| Address Line 1             | Enter First line of address                              |

| Address Line 2           | Enter second line of address                            |  |
|--------------------------|---------------------------------------------------------|--|
| City                     | Enter city                                              |  |
| Pin Code                 | Enter PIN Code of city                                  |  |
| State                    | Select State. Select Other that Uttar Pradesh if        |  |
|                          | Trust/Society registered from any other district        |  |
| District                 | Type name of district                                   |  |
| Address of Proposed Site |                                                         |  |
| Address Line 1           | Enter First line of address                             |  |
| Address Line 2           | Enter second line of address                            |  |
| City                     | Enter city                                              |  |
| Pin Code                 | Enter PIN Code of city                                  |  |
| State                    | Select State                                            |  |
| District                 | Select city where Institute/ College is exist/ proposed |  |

- A link is given below the form to view terms and condition
- To proceed user must agree term and conditions by clicking checkbox

"After clicking Register button the page will redirect to Payment Page of Registration"

#### **NOC Payment Page**

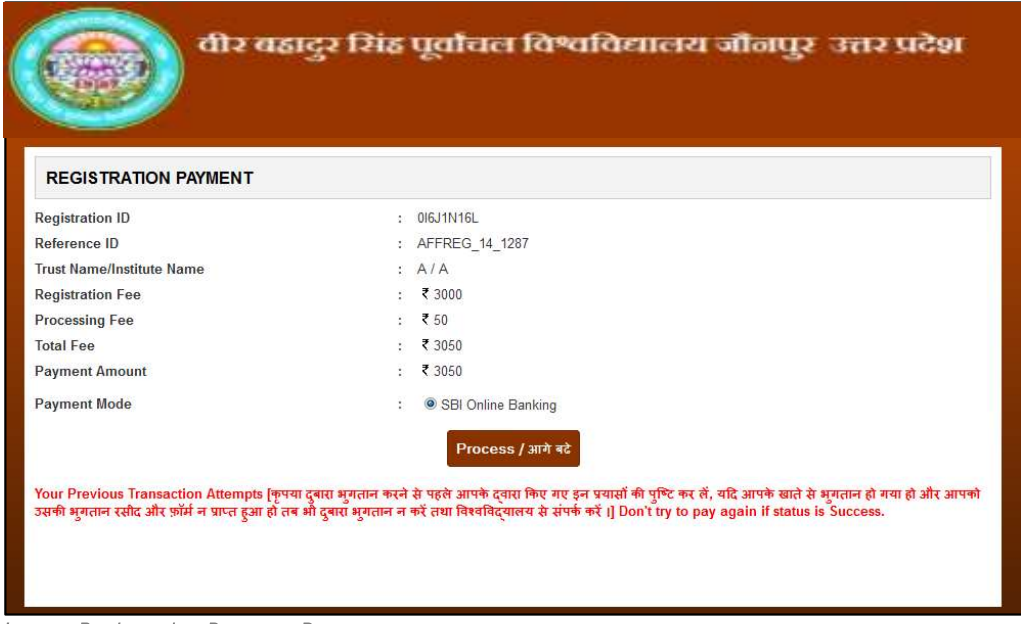

Image: Registration Payment Page

- To precede payment click Proceed button, page will be redirected to confirm submit page
- Click on Submit Fees button
- The page will be redirected to payment gateway

| NET                                                  | BANKING           |   | CARD                             | PAYMENTS            |   |
|------------------------------------------------------|-------------------|---|----------------------------------|---------------------|---|
| State Bank of India                                  | Bank Charges: Nil |   | State Bank<br>ATM-cum-Debit Card | Bank Charges: 11.24 | 2 |
| State Bank of Bikaner and Jaipur                     | Bank Charges: Nil |   | Other Banks Debit Cards          | Bank Charges: 0.02  | 2 |
| State Bank of Hyderabad<br>Vex Can Always Reek on Ur | Bank Charges: Nil | 2 | Credit Cards                     | Bank Charges: 0.02  | 2 |
| State Bank of Mysore                                 | Bank Charges: Nil |   | OTHER PA                         | YMENT MODES         |   |
| State Bank of Patiala                                | Bank Charges: Nil |   | SBI BRANCH                       | Bank Charges: Nil   | • |
| State Bank of Travancore                             | Bank Charges: Nil |   | Other Banks Internet Banking     | Bank Charges: Nil   | 3 |

Image: State Bank Multi Option Payment System Screen

- User may pay fees through State Bank Net Banking or by Card Payment, choose as per your convenience
- After successful payment the browser will display the following screen given below:

"Note: a fresh registration will be needed if payment unsuccessful"

#### **Mobile and Email Verification**

|                           | वीर बहादुर सिंह पूर्वांचल विश्वविद्यालय जौनपुर उत्तर प्रदेश                                       |
|---------------------------|---------------------------------------------------------------------------------------------------|
| MOBILE VERIFICAT          | ΠΟΝ                                                                                               |
| Congratulation, Your regi | istration payment fees has been submitted successfully. Please verify your mobile no. to continue |
| Print Registration Pa     | ayment Receipt                                                                                    |
| Enter the verification co | de recieved on your primary mobile : Verify Mobile                                                |

Image: Mobile Verification Page after Successful Payment

- A code will be sent to Mobile number, registered as primary
- Type code into given Mobile verification textbox

"After successful mobile verification, an email activation link will be sent to the email address, registered as primary"

Click on activation link, page will be redirected to Email Activation Successful page

After successful email activation a User ID and a Password will be sent to the email address, registered as primary, and a link where user may login to fill-up NOC form. After clicking NOC Login form, browser will display the screen below

#### **Filling NOC Form**

| Login       |  |
|-------------|--|
| User Name   |  |
| Password    |  |
| Login Reset |  |

Image: College Login Form

• Enter User Name and Password provided in email and click *Login* button. After successful login page will be redirected to *Home Page* of NOC, as given below:

|                     | वीर बहादुर सिंह पूर्वीचट        | १ विश्वविद्यालय जौनपुर उत्तर प्रदेश | Ţ      |
|---------------------|---------------------------------|-------------------------------------|--------|
| Welcome : [1204] BN | IS COLLEGE                      |                                     | Logout |
|                     | > Rules and Regulation          | > Terms and Conditions              |        |
|                     | > Prerequisite For Form Filling | > Instructions For Form Filling     |        |
|                     | Fill NOC Form                   | h.                                  |        |

Image: Home Page of NOC

#### **Before Starting:**

"Every user must read/ download the prerequisite of form filling for preparation of NOC. All files given in prerequisite must be saved in Computer System used to upload, and information will be ready to enter as per requirement in the form to save time."

#### About Working Session:

"Note: Login session is restricted to 20 minutes in idle condition, as work and action performed by user, the system automatically increases the session timing, instead a warning message will be displayed when working time spam remain 10 minutes."

#### **About Payment Process:**

6

"The payment process of NOC initialized only when all the required information of College Profile and Organization Detail is fulfilled. If required information of any page is not given, the payment link will redirect to that particular page.

"The payment Process is same as described earlier above, instead Online Affiliation System track and displays all the success and failed transactions (if any), on the payment page."

Click *Fill NOC Form* to continue, page will be redirected to *College Profile* Page, as given below, containing following links:

| Home | Navigate to Home Page |  |
|------|-----------------------|--|

- Navigate to Registration Form (Read Only) **Registration Detail**
- **College Profile**
- **Organization Detail**
- Navigate to College Profile Form
- Navigate to Organization Detail Form
- Payment
- To proceed NOC payment The link do not work until all information
  - provided to College Profile and Organization Detail
- To logout NOC from Online Affiliation System Logout This link enable only after successful payment, Print A hard copy of NOC form filed will be printed

#### College Profile Screen

|                                                                                                    |                                                                                                    |                                                                                                    |                                                                                                    | ileiei sii                                                                                                  | नपुर उत्तर                                                                                                    | प्रदेश                                                                                 |
|----------------------------------------------------------------------------------------------------|----------------------------------------------------------------------------------------------------|----------------------------------------------------------------------------------------------------|----------------------------------------------------------------------------------------------------|----------------------------------------------------------------------------------------------------|----------------------------------------------------------------------------------------------------|----------------------------------------------------------------------------------------|
| Welcome : [1066] Institute (<br>Management                                                                                                    | of Environment and Ho                                                                                                    | me Registrati                                                                                                    | ion Details Colleg                                                                                                    | e Profile Orga                                                                                              | nisation Details Pa                                                                                                    | yment Logout                                                                           |
| COLLEGE PROFILE                                                                                                    |                                                                                                    |                                                                                                    |                                                                                                    |                                                                                                    |                                                                                                    |                                                                                        |
| Name of Degree College/Institut                                                                                                    | e                                                                                                    |                                                                                                    | INSTITUTE OF EN                                                                                                    | VIRONMENT AN                                                                                                | ID MANAGEMENT                                                                                                    |                                                                                        |
| Is the Degree College/Institute e                                                                                                    | stablished?                                                                                                    |                                                                                                    | : © Yes © No                                                                                                    |                                                                                                    |                                                                                                    |                                                                                        |
| Name of Nearest Railway Statio                                                                                                    | n from Degree College/Institut                                                                                                    | te                                                                                                    | :                                                                                                    |                                                                                                    |                                                                                                    |                                                                                        |
| Distance of Degree College/Insti                                                                                                    | tute from the Railway Station                                                                                                    | (in Km)                                                                                                    | :                                                                                                    |                                                                                                    |                                                                                                    |                                                                                        |
| Distance of Degree College/Insti                                                                                                    | tute from the City (in Km)                                                                                                    |                                                                                                    | :                                                                                                    |                                                                                                    |                                                                                                    |                                                                                        |
| Type of Degree College                                                                                                    |                                                                                                    |                                                                                                    | :Select-                                                                                                    |                                                                                                    |                                                                                                    |                                                                                        |
| s Degree College/Institute Regi                                                                                                    | stered as Minority?                                                                                                    |                                                                                                    | :Select                                                                                                    |                                                                                                    |                                                                                                    |                                                                                        |
| Authorized as Minority from                                                                                                    |                                                                                                    |                                                                                                    | : -Select-                                                                                                    |                                                                                                    | •                                                                                                    |                                                                                        |
|                                                                                                    |                                                                                                    |                                                                                                    |                                                                                                    |                                                                                                    |                                                                                                    |                                                                                        |
| Registration & Other Details                                                                                                    |                                                                                                    |                                                                                                    |                                                                                                    |                                                                                                    |                                                                                                    |                                                                                        |
| Minority certificate/Document (A                                                                                                    | ttach PDF Max Size 5 MB)                                                                                                    |                                                                                                    | : Browse. No file                                                                                                    | selected.                                                                                                   | Upload                                                                                                    |                                                                                        |
| ls any Degree College located w                                                                                                    | ithin 15 km of the place wher                                                                                                    | e the College is                                                                                                    | being established?                                                                                                    | If YES, then mer                                                                                            | ntion the details below                                                                                                    | w. : © Yes © N                                                                         |
| S.No. Full Name of<br>College/Institute                                                                                                    | Affiliated from (Name of<br>University)                                                                                                    | Distance from<br>existing/propo<br>college (in Kr                                                                                                    | the Distance<br>from the<br>sed Railway<br>m) Station (in<br>Km)                                                                                                    | Distance<br>from the<br>Bus Stand<br>(in Km)                                                                | Name of Course(s) run<br>Institute/Colleges                                                                                           | ning in<br>i                                                                           |
|                                                                                                    |                                                                                                    |                                                                                                    |                                                                                                    |                                                                                                    |                                                                                                    | Add                                                                                    |
| ls any Intermediate College loca                                                                                                    | ated within 15 km area of exis                                                                                                    | ting/proposed ir                                                                                                    | nstitute/College? If Y                                                                                                    | ES, then mentio                                                                                             | n the details below.                                                                                                    | : © Yes © No                                                                           |
| S.No. Full Name of Intermediate<br>College                                                                                                    | Affiliated from (Board)                                                                                                    | Distance from<br>existing/propo<br>college (in Kr                                                                                                    | the Distance<br>from the<br>sed Railway<br>m) Station (in<br>Km)                                                                                                    | Distance<br>from the<br>Bus Stand<br>(in Km)                                                                | Name of Course(s) run<br>Institute/Colleges                                                                                           | ning in                                                                                |
|                                                                                                    |                                                                                                    |                                                                                                    |                                                                                                    |                                                                                                    |                                                                                                    | Add                                                                                    |
|                                                                                                    | 202 Million (100 Million (100 M          | minimum of 10                                                                                                    | )0 students be availa                                                                                                    |                                                                                                    |                                                                                                    |                                                                                        |
| If a new Degree College is oper<br>new College, without any adver<br>Will 60 students at the undergra<br>Degree Colleges of the area aft<br>Name of Course(s) for which NOC is<br>UG Courses running by BU (Click C<br>BA<br>BCOM<br>BHSC<br>BSCAG<br>Select Course (s)                                                                                                    | eed in the proposed site, will a see impact on the approved st<br>duate level and 40 students at<br>a paproval of affiliation of the<br>sought<br>tri to select multiple course)                                                                                                    | udent intake in t                                                                                                    | the courses being ru<br>te level be availabl<br>the existing college<br>Selected Course                                                                                                    | able in the first yı<br>n in the existing<br>e without any ad<br>?                                          | ear in the proposed<br>Degree Colleges?<br>verse impact in other                                                                      | : O Yes O No<br>: O Yes O No                                                           |
| If a new Degree College is oper<br>new College, without any adver<br>Will 60 students at the undergra<br>Degree Colleges of the area aftr<br>Name of Course(s) for which NOC is<br>UG Courses running by BU (Click C<br>BA<br>BCOM<br>BHSC<br>BSCA<br>Select Course (s)<br>is the Degree College being run<br>Number of subjects/courses at Under                                                                                                    | eed in the proposed site, will a see impact on the approved st expression of a second second           | d the duration sim                                                                                                    | the courses being ru<br>te level be availabl<br>the existing college<br>Selected Course                                                                                                    | able in the first yr<br>n in the existing<br>e without any ad<br>?                                          | ear in the proposed<br>Degree Colleges?<br>verse impact in other                                                                      | : O Yes O No<br>: Yes O No<br>: Yes O No<br>: Yes O No<br>ch course                    |
| f a new Degree College is oper<br>new College, without any adver<br>VIII 69 students at the undergra<br>Degree Colleges of the area aftr<br>Name of Course(s) for which NOC is<br>UC Courses running by BU (Click C<br>BA<br>BCOM<br>BHSC<br>BSCAG<br>Select Course (s)<br>s the Degree College being run<br>Name of courses at Under                                                                                                    | ed in the proposed site, will a<br>se impact on the approved sti<br>duate level and 40 students at<br>a approval of affiliation of the<br>sought<br>trl to select multiple course)<br>since previous session(s)?<br>argraduate/Postgraduate level an<br>tegory (UG/PG) Session since                                                                                                    | udent intake in t<br>the postgradua<br>new course in<br>d the duration sim<br>when teaching is                                                                                                    | he courses being ru<br>te level be availabl<br>the existing college<br>Selected Course<br>Ce when teaching is br<br>being done (In years)                                                   | ble in the first yr<br>n in the existing<br>e without any ad<br>?<br>eing done and the r<br>Number of Stud  | ear in the proposed<br>Degree Colleges?<br>verse impact in other<br>umber of students in ea<br>ents Percentage of R                   | : O Yes O No<br>: O Yes O No<br>: O Yes O No<br>: O Yes O No<br>ch course<br>esuit (%) |
| If a new Degree College is oper<br>new College, without any adver<br>Will 60 students at the undergra<br>Degree Colleges of the area aft<br>Name of Course(s) for which NOC is<br>UG Courses running by BU (Click C<br>BA<br>BCOM<br>BHSC<br>BSC<br>BSCAG<br>Select Course (s)<br>is the Degree College being run<br>Number of subjects/courses at Under<br>Name of courses ca<br>C                                                                                                    | ed in the proposed site, will a<br>se impact on the approved sti<br>duate level and 40 students at<br>r approval of affiliation of the<br>sought<br>tri to select multiple course)<br>tri to select multiple course)<br>since previous session(s)?<br>ergraduate/Postgraduate level an<br>tegory (UG/PG) Session since<br>UG © PG                                                                                                    | d the duration sime<br>when teaching is                                                                                                    | he courses being ru<br>te level be availabl<br>the existing college<br>Selected Course                                                                                                    | ble in the first yr<br>n in the existing<br>e without any ad<br>?<br>eing done and the r<br>Number of Stud  | ear in the proposed<br>Degree Colleges?<br>verse impact in other<br>umber of students in ea<br>ents Percentage of R                   | : O Yes O No<br>: O Yes O No<br>: O Yes O No<br>Ch course<br>esuit (%)<br>Add          |
| If a new Degree College is oper<br>new College, without any adver<br>Will 60 students at the undergra<br>Degree Colleges of the area aftu<br>Name of Course(s) for which NOC is<br>UC Courses running by BU (Click C<br>BA<br>BCOM<br>BHSC<br>BSCAG<br>Scalect Course (s)<br>is the Degree College being run<br>Number of subjects/courses at Under<br>Name of courses Ca<br>Description of the teachers appoint                                                                                                    | ed in the proposed site, will a seimpact on the approved sit<br>duate level and 40 students at<br>a approval of affiliation of the<br>sought<br>that select multiple course)<br>since previous session(s)?<br>argraduate/Postgraduate level an<br>tegory (UG/PG) Session since<br>UG © PG<br>ed in courses being run earlier, with                                                                                                    | dent intake in t<br>the postgradua<br>new course in<br>d the duration sin<br>when teaching is<br>th their eligibility a                                                                                                    | he courses being ru<br>te level be availabl<br>the existing college<br>Selected Course                                                                                                    | bile in the first yr<br>n in the existing<br>e without any ad<br>?<br>eing done and the r<br>Number of Stud | ear in the proposed<br>Degree Colleges?<br>verse impact in other<br>umber of students in ea<br>ents Percentage of R<br>cher           | : O Yes O No<br>: O Yes O No<br>: O Yes O No<br>ch course<br>esuit (%)<br>Add          |
| If a new Degree College is oper<br>new College, without any adver<br>Will 60 students at the undergra<br>Degree Colleges of the area aft<br>Name of Course(s) for which NOC is<br>UG Courses running by BU (Click C<br>BA<br>BCOM<br>BHSC<br>BSCAG<br>Select Course (s)<br>Is the Degree College being run<br>Number of subjects/courses at Under<br>Name of courses<br>Ca<br>Description of the teachers appoints<br>Name of Teacher<br>Secons Sources<br>Secons Sources<br>Secons | ed in the proposed site, will a se impact on the approved sti<br>duate level and 40 students at<br>a approval of affiliation of the<br>sought the select multiple course)<br>that the select multiple course (a second second | d the duration sime<br>when teaching is<br>the their eligibility a<br>second second second second second<br>second second second second second<br>second second seco | he courses being ru<br>te level be availabl<br>the existing college<br>Selected Course<br>Ce when teaching is bo<br>being done (In years)<br>and the nature of appoon<br>Nature of Appointm | eing done and the r<br>Number of Stud                                                                       | ear in the proposed<br>Degree Colleges?<br>verse impact in other<br>umber of students in ea<br>ants Percentage of R<br>cher<br>Course | : O Yes O No<br>: O Yes O No<br>: O Yes O No<br>ch course<br>esuit (%)<br>Mobile No.   |

Image: College Profile Page

#### Field Description of College Profile

| Field Name                                                    | Description                           |
|---------------------------------------------------------------|---------------------------------------|
| Name of Degree College Institute                              | Carried from Registration Datails     |
| Is the Degree College/Institute actablished?                  | Salact Vac or No                      |
| Name of Nearest Bailway Station from Degree                   | Entered Name of Nearest Dailway       |
| College (Institute                                            | Station                               |
| Distance of Degree College/Institute from the Bailway         | Entered Dictance of Degree            |
| Distance of Degree College/Institute from the Kallway         | College (Institute from the Delivery  |
| Station (III KIII)                                            | Station (in (m)                       |
| Distance of Degree College (In this to form the City (1, 14)) | Station (In Km)                       |
| Distance of Degree College/Institute from the City (in Km)    | Entered Distance of Degree            |
|                                                               | College/Institute from the City (in   |
|                                                               | Km)                                   |
| Type of Degree College                                        | Selection from List Aided or SFS      |
| Category of Degree College/Institute                          | Selection from List, Women or Co-     |
|                                                               | education                             |
| Is Degree College/Institute Registered as Minority?           | Select Yes or No                      |
| Authorized as Minority from                                   | Select from List                      |
| Registration & Other Details                                  | Enter minority registration and other |
|                                                               | detai                                 |
| Minority certificate/Document                                 | Uploaded Minority certificate/        |
|                                                               | Document                              |
| Is any Degree College located within 15 km of the place       | Select Yes or No                      |
| where the College is being established?                       |                                       |
| Full Name of College/Institute                                | Enter full name of College/ Institute |
| Affiliated from (Name of University)                          | Enter Name of University              |
| Distance from the existing/proposed college (in Km)           | Enter Distance from the               |
|                                                               | existing/proposed college (in Km)     |
| Distance from the Bailway Station (in Km)                     | Enter Distance from the Bailway       |
| Distance from the kalway station (in kin)                     | Station (in Km)                       |
| Distance from the Rus Stand (in Km)                           | Enter Distance from the Rus Stand (in |
| Distance from the bus stand (in Kin)                          | Km                                    |
| Name of Course(s) running in Institute (Colleges              | Kill)                                 |
| Name of Course(s) running in institute/Coneges                | Institute (Colleges                   |
| La any Internadiate Callege Leasted within 15 lun area of     | Institute/Coneges                     |
| is any intermediate college located within 15 km area of      | Select tes of NO                      |
| Evil Name of Intermediate College:                            | Enter Full Name of Internet dista     |
| Fuil Name of Intermediate College                             | Callege                               |
|                                                               |                                       |
| Amiliated from (Board)                                        | Enter Amiliated from (Board)          |
| Distance from the existing/proposed college (in Km)           | Enter Distance from the               |
|                                                               | existing/proposed college (in Km)     |
| Distance from the Railway Station (in Km)                     | Enter Distance from the Railway       |
|                                                               | Station (in Km)                       |
| Distance from the Bus Stand (in Km)                           | Enter Distance from the Bus Stand (in |
|                                                               | Km)                                   |
| Name of Course(s) running in Institute/Colleges               | Enter Name of Course(s) running in    |
|                                                               | Institute/Colleges                    |
| Keeping in view, the existing college, the need for Higher    | Select Yes or No                      |
| Education remain unfulfilled in the particular field of       |                                       |
| education?                                                    |                                       |
| If a new Degree College is opened in the proposed site.       | Select Yes or No                      |
| will a minimum of 100 students be available in the first      |                                       |
| year in the proposed new College, without any adverse         |                                       |
| impact on the approved student intake in the courses          |                                       |
| being run in the existing Degree Colleges?                    |                                       |
| Will 60 students at the undergraduate level and 40            | Select Yes or No                      |
| students at the postgraduate level be available without       |                                       |
| any adverse impact in other Degree Colleges of the area       |                                       |
| after approval of affiliation of the new course in the        |                                       |
| existing college?                                             |                                       |
| Selected Course                                               | Selection from List Box               |
| Is the Degree College being run since previous session(s)?    | Selection from Radio Rutton           |
| Name of courses                                               | Entered by User                       |
| Category (IIC/PC)                                             | Selection from Padia Putton           |
| Calegory (UU/PU)                                              | Selection nom Radio Bullon            |
| Session since when teaching is being done (in years)          | Entered by User                       |
| Number of Students                                            | Entered by User                       |
| Percentage of Result (%)                                      | Entered by User                       |

• After filling up above information click Save and Proceed. Page will be redirected to Organization Detail, as given below:

#### Organization Detail Screen

|                                                                                                    | वीर बहादुर सिं                                                                                                    | ह पूर्वीचत                                                        | न विश्वविद्याल                                                                                                    | य जौनपुर उत्तर                                                    | प्रदेश                                            |
|----------------------------------------------------------------------------------------------------|----------------------------------------------------------------------------------------------------|-------------------------------------------------------------------|----------------------------------------------------------------------------------------------------|-------------------------------------------------------------------|---------------------------------------------------|
|                                                                                                    |                                                                                                    |                                                                   |                                                                                                    |                                                                   |                                                   |
| Welcome : [1066] Institu<br>Management                                                                                                    | te of Environment and                                                                                                    | Home Registi                                                      | ration Details College Profi                                                                                                    | Organisation Details F                                            | ayment Logout                                     |
|                                                                                                    | ILS                                                                                                    |                                                                   |                                                                                                    |                                                                   |                                                   |
| Name of Operating                                                                                                    | INSTITUTE OF ENVIRON                                                                                                    | MENT AND N                                                        | Type of Operating                                                                                                    | : -Select-                                                        | •                                                 |
| Registration status of                                                                                                    | : Registered                                                                                                    | *                                                                 | Registered With                                                                                                    | : -Select-                                                        | ÷                                                 |
| Date of Registration                                                                                                    | : 16/09/2010                                                                                                    |                                                                   | Registration valid Upto                                                                                                    | : 15/09/2014                                                      |                                                   |
| Upload Latest Registration (                                                                                                    | Certificate of Society/Trust (A                                                                                                    | ttach PDF Max                                                     | : Browse. No file selected                                                                                                    | d.                                                                | Upload                                            |
| Size 5 MB)                                                                                                    | tv                                                                                                    |                                                                   |                                                                                                    |                                                                   |                                                   |
|                                                                                                    |                                                                                                    |                                                                   |                                                                                                    |                                                                   |                                                   |
| Address                                                                                                    | : BEHIND GAYATRI MANI                                                                                                    | DIR                                                               |                                                                                                    |                                                                   |                                                   |
| District                                                                                                    |                                                                                                    |                                                                   | State<br>Pin Code                                                                                                    | 226001                                                            |                                                   |
| STD Code                                                                                                    | . Lookton                                                                                                    |                                                                   | Landline Phone No                                                                                                    |                                                                   |                                                   |
| Fax No                                                                                                    |                                                                                                    |                                                                   | Website                                                                                                    |                                                                   |                                                   |
| Founder Member Detail                                                                                                    | s                                                                                                    |                                                                   |                                                                                                    |                                                                   |                                                   |
| Title Founder M                                                                                                    | ember Name Founder Mem                                                                                                    | ber's Father Fou                                                  | Inder Member's Mother Fo                                                                                                    | ounder Member's Conta                                             | p.of<br>t En                                      |
|                                                                                                    | Nar                                                                                                    | ne                                                                | Name                                                                                                    | Designation Perso                                                 | n                                                 |
| -Select-                                                                                                    |                                                                                                    |                                                                   |                                                                                                    |                                                                   |                                                   |
| Year 1 : 2011 *<br>Year 2 : 2012 *<br>Year 3 : 2013 *<br>Island proof of the annual in<br>tree years of the Society for<br>Founder Member<br>Primary Bank Account No.<br>Site plan (Showing Sazra<br>no) approved by | Annual income (Rs. in Iac)<br>Annual income (Rs. in Iac)<br>Annual income (Rs. in Iac)<br>annual income (Rs. in Iac)<br>                                                       | :<br>:<br>stered Chartered<br>llege/Institution (#                | Browse No file selec<br>Browse No file selec<br>Browse No file selec<br>Browse No file selec<br>Accountant Competent Auth<br>ttach PDF Max Size 5 MB)<br>Bank Name<br>IFSCC od Poproved archite<br>Name of Approved archite | ted.<br>ted.<br>:<br>:<br>:<br>:<br>:<br>:<br>:<br>:              | Upload<br>Upload<br>Upload<br>the in the previous |
| Building plan Approved fror<br>Situation around 30 m                                                                                                    | n :Select                                                                                                    | •                                                                 | Provision of CCTV camera<br>proposed constructed<br>building                                                                                                    | i <b>in</b><br>: ⊚Yes ©No                                         |                                                   |
| East                                                                                                    | :                                                                                                    |                                                                   | West                                                                                                    | :                                                                 |                                                   |
| North                                                                                                    | :                                                                                                    |                                                                   | South                                                                                                    | :                                                                 |                                                   |
|                                                                                                    |                                                                                                    |                                                                   |                                                                                                    |                                                                   |                                                   |
| Important Note:<br>The details of building plar<br>the state government from<br>Nagar Nigam / Town Area /                                                                                                    | will be prepared by a regist<br>time to time and map should<br>Nagar Panchayat / Gram Pa                                                                                       | tered architect / e<br>be approved by<br>nchayat & District       | ngineer of the concerned aut<br>the concerned Competent Au<br>Board as applicable)                                                                                                    | thority on the basis of building<br>thority (Development Authorit | bylaws issued by<br>y / Housing Board /           |
| Location of proposed site pl<br>(Attach PDF Max Size 5 MB)                                                                                                    | an in Sazra map issued by T                                                                                                    | ehsildar/SDM/ADI                                                  | <sup>II</sup> : Browse. No file selecter                                                                                                    | d.                                                                | Upload                                            |
| Proposed site plan design (/<br>Form/Certificate 143-Reside<br>Size 5 MB)<br>Form/Certificate 176-joint CC<br>Khasra-Khatauni duly verifie<br>Size 5 MB)<br>Nazri Naksha (Attach PDF M<br>Image of Road connecting t | Attach pdf Max Size 5 MB)<br>ntial/Non-Agriculture land (Ai<br>prtification (Attach PDF Max :<br>dd by the Tehsildar/SDM/ADN<br>ax Size 5 MB)<br>o existing/proposed site shoo | ttach PDF Max<br>Size 5 MB)<br>I (Attach pdf Max<br>wing existing | Browse. No file selecter     Browse. No file selecter     Browse. No file selecter     Browse. No file selecter     Browse. No file selecter     Browse. No file selecter                                                   | d.<br>d.<br>d.                                                    | Upload<br>Upload<br>Upload<br>Upload<br>Upload    |
| width of approach road (Ätt<br>Certificate of firefighting fro<br>NBC(National Building Code<br>Structural Design by a quali<br>building showing details on<br>(Attach PDF Max Size 5 MB)                            | ach JPEG/JPG Max Size 5 Mi<br>m the competent authority a<br>I) (Attach PDF Max Size 5 ME<br>fied structural Engineering fo<br>MAP as per NBC(National Bo                      | 3)<br>s per<br>i)<br>or the proposed<br>iilding Code)             | Drowse No file selecter     Browse No file selecter     Browse No file selecter                                                                                                    | d.                                                                | Upload<br>Upload                                  |

Image: Organization Detail Form Screen

#### Field Description of Organization Detail

| Field                                                                                                    | Remarks                                                                  |
|----------------------------------------------------------------------------------------------------|--------------------------------------------------------------------------|
| Name of Degree Operating Trust/ Society                                                                                                    | Carried from Registration Details                                        |
| Type of Organization                                                                                                    | Select from the list                                                     |
| Registration Status of Trust/ Society                                                                                                    | Non Editable                                                             |
| Registered With                                                                                                    | Carried from Registration Details                                        |
| Date of Registration                                                                                                    | Carried from Registration Details                                        |
| Registration Valid Up to                                                                                                    | Carried from Registration Details                                        |
| Upload Latest Registration Certificate of Trust/ Society                                                                                       | Upload Latest Registration Certificate                                   |
| (Max Size 5 MB)                                                                                                    | of Trust/ Society using <i>Browse</i> Button                             |
|                                                                                                    | then click <i>Upload</i>                                                 |
| Address                                                                                                    | Carried from Registration Details                                        |
| Town/Village                                                                                                    | Carried from Registration Details                                        |
| State                                                                                                    | Carried from Registration Details                                        |
| District                                                                                                    | Carried from Registration Details                                        |
| Pin Code                                                                                                    | Carried from Registration Details                                        |
| STD Code                                                                                                    | Enter STD Code of City/Town                                              |
| Landline Phone No                                                                                                    | Enter Landline Phone Number                                              |
| Fax No                                                                                                    | Enter Fax Number                                                         |
| Website                                                                                                    | Enter Website URL                                                        |
| Founder Member Details                                                                                                    |                                                                          |
| Title                                                                                                    | Select Title of Founder Member                                           |
| Founder Member Name                                                                                                    | Enter Name of Founder Member                                             |
| Founder Member's Father Name                                                                                                    | Enter Father Name of Founder                                             |
|                                                                                                    | Member                                                                   |
| Founder Member's Mother Name                                                                                                    | Enter Mother Name of Founder                                             |
|                                                                                                    | Member                                                                   |
| Founder Member's Designation                                                                                                    | Enter Designation of Founder Member                                      |
| Mobile No. of Contact Person                                                                                                    | Enter Mobile Number of Founder                                           |
|                                                                                                    | Member                                                                   |
| Email                                                                                                    | Enter Email Address of Founder                                           |
|                                                                                                    | Member                                                                   |
| For adding Active and Life Member of Trust/Society Approve<br>Authority : Click on Click Here Link, this will open additiona<br>Members Detail | ed by Registrar of Society/Competent<br>I Popup to enter Active and Life |
| Member Name                                                                                                    | Enter Name of Member                                                     |
| Father's Name                                                                                                    | Enter Father Name                                                        |
| Mother's Name                                                                                                    | Enter Mother's Name                                                      |
| Membership Type                                                                                                    | Select from List                                                         |
| Contact Number                                                                                                    | Enter Contact Number                                                     |
| Email                                                                                                    | Enter Email Address                                                      |
| Sources of Income of the Society/Trust managing the                                                                                            | Enter Source of Income of Trust/                                         |
| Degree College/Institute                                                                                                    | Society                                                                  |
| Annual income in previous three years of the Society/Trust<br>College/Institution Duly verified by Registered Chartered Ac                     | managing the Degree<br>ccountant/ Competent Authority                    |
| Annual income (Rs. in lac) Year 1                                                                                                    | Enter amount of given year in Lacs                                       |
|                                                                                                    | and upload the proof                                                     |
| Annual income (Rs. in lac) Year 2                                                                                                    | Enter amount of given year in Lacs                                       |
|                                                                                                    | and upload the proof                                                     |
| Annual income (Rs. in lac) Year 3                                                                                                    | Enter amount of given year in Lacs                                       |
|                                                                                                    | and upload the proof                                                     |
| PAN No. of Trust/Society or Founder Member                                                                                                    | Enter PAN of Trust/ Society                                              |
| Bank Name                                                                                                    | Enter name of Bank                                                       |
| Primary Bank Account No.                                                                                                    | Enter Bank Account Number                                                |
| IESC Code                                                                                                    | Enter IESC Code of Branch                                                |
| Site plan (Showing Sazra no.) approved by                                                                                                    | Select from List                                                         |
| Name of Approved architect who designed the site plan                                                                                          | Enter Name of Approved architecture                                      |
|                                                                                                    | designed the site plan                                                   |
| Building plan Approved from                                                                                                    | Select from the list                                                     |
| Provision of CCTV camera in proposed constructed building                                                                                      | Select Yes or NU                                                         |
| Situation around 30 meter of site plan                                                                                                    | Situation around site plan in all four                                   |
| Is site plan situated in village?                                                                                                    | Select Ves or No                                                         |
| Proposed site plan design (Attach pdf May Size 5 MP)                                                                                           | Unload                                                                   |
| Form/Certificate 143-Residential/Non-Agriculture land                                                                                          | Unload                                                                   |
| (Attach PDF Max Size 5 MB)                                                                                                    | opiouu                                                                   |

| Form/Certificate 176-joint Certification (Attach PDF    | Upload |
|---------------------------------------------------------|--------|
| Max Size 5 MB)                                          |        |
| Khasra-Khatauni duly verified by the                    | Upload |
| Tehsildar/SDM/ADM (Attach pdf Max Size 5 MB)            |        |
| Nazri Naksha (Attach PDF Max Size 5 MB)                 | Upload |
| Image of Road connecting to existing/proposed site      | Upload |
| showing existing width of approach road (Attach         |        |
| JPEG/JPG Max Size 5 MB)                                 |        |
| Certificate of fire fighting from the competent         | Upload |
| authority as per NBC(National Building Code) (Attach    |        |
| PDF Max Size 5 MB)                                      |        |
| Structural Design by a qualified structural Engineering | Upload |
| for the proposed building showing details on MAP as     |        |
| per NBC (National Building Code) (Attach PDF Max Size   |        |
| 5 MB)                                                   |        |

#### **Click Save and Proceed to continue Payment**

"Note: After successful NOC payment (Final Submit), all the fields of College Profile and Organization Details will be freeze for NOC verification from the Bundelkhand University, Jhansi, so make sure that all entries are fulfilled correctly before Final Submit"

#### **Reports and Print Outs**

- Registration Payment Receipt: after successful payment of registration
- NOC Payment Receipt: after successful payment of NOC
- NOC Report

VBSPU ONLINE FEES USER MANUAL

## STEP $\rightarrow$ 1 COLLEGE LOGIN

# STEP → 2 CLICK ON <u>PAY ONLINE FEE</u>

## STEP → 3

# COLLEGE WILL SELECT THE COURSE AND CLICK ON <u>GENERATE FEE SUMMARY</u>

| ashboard                   | Fees S           | Summary               |                                 |                 |                | C         | ) Home > Fees Su |
|----------------------------|------------------|-----------------------|---------------------------------|-----------------|----------------|-----------|------------------|
| ew Fill Form               |                  |                       |                                 |                 |                |           |                  |
| ew Fee                     | Phase:<br>Studer | s: 1<br>nt Count-1576 |                                 |                 |                |           |                  |
| erificaton                 | U                | nder Graduate         | ▼ B.A.                          |                 | Show           | Print     |                  |
| ominal List                | Enor             | s Summany Dotails     |                                 |                 |                |           |                  |
| enter,Paper Wise Roll List | ree.             | s Summary Details     |                                 |                 |                |           |                  |
| erified List               | #                | Course Name           | Course Details                  | Verify<br>Count | Course<br>Fees | Late Fees | Total Fees       |
|                            | 1                | B.A.                  | B.A.(Part-One)-Regular          | 160             | 1600           | 0         | 256000           |
| mit card verification      | 2                | B.A.                  | B.A.(Part-One)-Single Subject   | 4               | 1200           | 0         | 4800             |
| verify Form                | 3                | B.A.                  | B.A.(Part-Three)-Ex-Student     | 2               | 3300           | 0         | 6600             |
| nagement Details           | -4               | B.A.                  | B.A.(Part-Three)-Private        | 1               | 3300           | 0         | 3300             |
| ange Password              | 5                | B.A.                  | B.A.(Part-Three)-Regular        | 177             | 1600           | 0         | 283200           |
| gOut                       | A                | RA                    | R & /Dart-Threel-Single Subject | 7               | 1200           | n         | 8400             |
|                            | 8                | B.A.                  | B.A.(Part-Three)-Regular        | 2               | 1600           | 1000      | 4200             |
|                            | 9                | B.A.                  | B.A.(Part-Two)-Ex-Student       | 5               | 3100           | 0         | 15500            |
|                            | 10               | B.A.                  | B.A.(Part-Two)-Regular          | 137             | 1400           | 0         | 191800           |
|                            | 11               | B.A.                  | B.A.(Part-Two)-Single Subject   | 3               | 1200           | 0         | 3600             |
|                            |                  |                       | Total                           | 499             |                | 1500      | 781200           |

Veer Bahadur Singh Purvanchal University, Jaunpur

## STEP $\rightarrow$ 4

## AFTER GENERATING FEE SUMMARY THE <u>PAY FEE</u> BUTTON WILL DISPLAY. CLICK ON THE BUTTON

Payment is Currently Under Process . So Please Do not close and Refresh Browser....

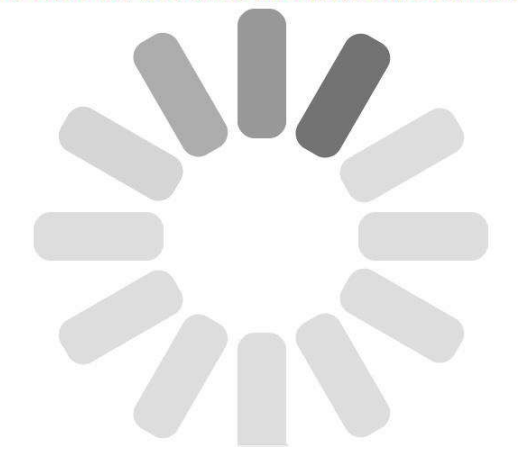

🚺 संज्ञान नेष्ठालन में

| Merchant DBA Name Veer Bahadur Singh F |         |                    | urvanchal Transaction Amount INR 10.00 |      |          |   |  |  |
|----------------------------------------|---------|--------------------|----------------------------------------|------|----------|---|--|--|
| Order ID                               | 8222020 | 0180000025         | Refere                                 | 1451 | 14515375 |   |  |  |
| GmartCheckout Credit                   | Card    | Debit Card Net Bar | iking                                  |      |          |   |  |  |
| • Neteran VISA                         |         | • RuPay            |                                        |      |          |   |  |  |
| Card Number *                          |         |                    |                                        |      |          |   |  |  |
|                                        |         |                    |                                        |      |          |   |  |  |
| Expiry Date *                          |         |                    |                                        |      |          |   |  |  |
| Month                                  |         | Year               | ۲                                      |      | ٢        | - |  |  |
| Name on Card *                         |         |                    |                                        |      |          |   |  |  |
|                                        |         |                    |                                        |      |          |   |  |  |
| Email ID                               |         | Mob                | ile Number                             |      |          |   |  |  |
|                                        |         |                    |                                        |      |          |   |  |  |
| Save for SmartCheck                    | kout    |                    |                                        |      |          |   |  |  |
|                                        |         |                    |                                        |      |          |   |  |  |
| P                                      | ay      | Can                | cel                                    |      |          |   |  |  |
| denotes mandatory field.               |         |                    |                                        |      |          |   |  |  |

## STEP $\rightarrow$ 5

AFTER SUCCESSFUL PAYMENT THE STUDENT REPORT WITH TRANSACTION ID, AMOUNT AND TRANSACTION DATE WITH STUDENT LIST WILL DISPLAYED

|         | VEER BAHAD                                       | DU  | RS              |                        | URVANCH                             |               | UNIVE        | RSIT                   | Y, JAU     | NPUR               |            |
|---------|--------------------------------------------------|-----|-----------------|------------------------|-------------------------------------|---------------|--------------|------------------------|------------|--------------------|------------|
|         | MAA SHARDA                                       | A S | NAT             | KOTTA                  | R MAHAVIE                           | YAL           | AYAS         |                        | IUPUR O    | <b>GAHJI</b>       |            |
| тр      | ANRACTION ID                                     |     | 1451            | 4004                   | AZAMGAR                             | and the       |              |                        |            |                    |            |
| TR      | ANSACTION ID                                     |     | 03/0            | 1/2018                 |                                     |               |              |                        |            |                    |            |
| то      | TAL FEES                                         |     | 1212            | 50                     |                                     |               |              |                        |            |                    |            |
| то      | TAL FEES IN WORDS                                |     | ONE             | HUNDRED                | AND TWENTY-ON                       | тно           | SAND TW      | O HUND                 | RED AND FI | FTY - ONLY         |            |
|         |                                                  |     | 1               |                        | COURSE DETA                         | LS            |              | 1 million and a second |            |                    |            |
|         | COURSE NAME                                      |     | COUR            | SE DETAILS             | SCIENCE (CHILD                      |               | COUNT        | FEES                   | SE LATE FE | EES TOTAL          | FEES       |
|         | MASTER OF ARTS (FINAL)                           |     | DEVEL<br>M.A.(F | INAL) GEOGR            | APHY-REGULAR                        |               | 15           | 1750                   | 0          | 47250              |            |
|         | MASTER OF ARTS (FINAL)<br>MASTER OF ARTS (FINAL) |     | M.A.(F          | INAL) SOCIOL           | OGY-REGULAR                         |               | 19<br>7      | 1750                   | 0          | 33250              |            |
|         | MASTER OF ARTS (FINAL)                           |     | M.A.(F          | INAL)EDUCAT            | ION-REGULAR                         |               | 1            | 1750                   | 500        | 2250               | 50         |
| <b></b> | AL FEES IN WORDS .                               |     | HUN             |                        | TWENTY ONE                          | THOI          | SAND TA      |                        |            | ELETY - O          |            |
|         | ALTELS IN WORDS .                                |     |                 | DRED AN                | STUDENT DETA                        | ILS           | SAND IN      | 10 1101                |            | /                  |            |
| C       | OURSE NAME                                       | ST  |                 | FORM NO                | STUDENT NAME                        | FATHE         |              | GENDER                 | DOB        | MOBILE             | LA         |
| M       | .A. (FINAL) HOME SCIENCE<br>CHILD DEVELOPMENT)   | RE  | GULAR           | 280953050              | ANJALI KUMARI                       | KAILA         | SH RAM       | FEMALE<br>/ OBC        | 11/12/1994 | 9918514183         | 0          |
| M       | .A. (FINAL) HOME SCIENCE<br>CHILD DEVELOPMENT)   | RE  | GULAR           | 280953104              | GUNJAN SINGH                        | SATYA         | PRAKASH      | FEMALE<br>/ GEN        | 06/07/1996 | 9455428544         | 0          |
| C C     | A. (FINAL) HOME SCIENCE                          | RE  | GULAR           | 280745468              | KHATOON                             | MD UN         | ius          | FEMALE<br>/ OBC        | 16/03/1992 | 9794645836         | 0          |
| M       | A. (FINAL) HOME SCIENCE                          | RE  | GULAR           | 280752769              | KAJAL UPADHAYAY                     | RAMP          | ARE          | / GEN                  | 05/11/1992 | 9005306802         | 0          |
| M       | A. (FINAL) HOME SCIENCE                          | RE  | GULAR           | 280953059              | KM GUNJAN                           | ANTLE         | ATHAK        | / OBC                  | 11/07/1995 | 9792198759         | 0          |
| M       | A. (FINAL) HOME SCIENCE                          | RE  | GULAR           | 280188087              | KM MINU KUMARI                      | PATIR         | AM           | FEMALE                 | 01/07/1996 | 8808171349         | 0          |
| M       | .A. (FINAL) HOME SCIENCE<br>CHILD DEVELOPMENT)   | RE  | GULAR           | 280829288              | KM PREETI<br>KUMARI                 | OM PR         | AKASH        | FEMALE<br>/ OBC        | 05/07/1994 | 9721399900         | 0          |
| M       | A. (FINAL) HOME SCIENCE<br>CHILD DEVELOPMENT)    | RE  | GULAR           | 280774156              | KM SANJOO YADAV                     | KOMA          | YADAV        | FEMALE<br>/ OBC        | 04/02/1995 | 9451749157         | 0          |
| D ((    | A. (FINAL) HOME SCIENCE<br>CHILD DEVELOPMENT)    | RE  | GULAR           | 280626083              | NEETU SINGH                         | SINGH         | PRATAP       | FEMALE<br>/ GEN        | 10/10/1985 | 9455882965         | 0          |
|         | A. (FINAL) HOME SCIENCE                          | RE  | GULAR           | 280953126              | NISHA YADAV                         | BARK          | IU YADAV     | / OBC                  | 13/07/1996 | 1233654478         | 0          |
| 2 (C    | A. (FINAL) HOME SCIENCE                          | REG | GULAR           | 280896859              | POOJA YADAV                         | CHAN          |              | / OBC                  | 12/09/1997 | 9935932272         | 0          |
| 4 M     | CHILD DEVELOPMENT)                               | RE  | GULAR           | 280558067              | PRAMILA                             | PRATA         | M NISHAD     | / OBC                  | 02/03/1991 | 8052076998         | 0          |
| 5 M     | A. (FINAL) HOME SCIENCE                          | RE  | GULAR           | 280953076              | PRATIBHA                            | PRAM          | DD TIWARI    | FEMALE                 | 09/02/1994 | 9161199687         | 0          |
| M       | A. (FINAL) HOME SCIENCE                          | RE  | GULAR           | 280720336              | SADHANA YADAVA                      |               | AND          | FEMALE<br>/ OBC        | 01/07/1991 | 8009629527         | 0          |
| , M     | .A. (FINAL) HOME SCIENCE<br>CHILD DEVELOPMENT)   | RE  | GULAR           | 280547053              | SAKSHI RAI                          | SHAIL         | ESH<br>R RAI | FEMALE                 | 10/07/1994 | 9454656558         | 0          |
| 3 M     | .A. (FINAL) HOME SCIENCE<br>CHILD DEVELOPMENT)   | RE  | GULAR           | 280563404              | SALONI SINGH                        | SUBHA         | SH SINGH     | FEMALE<br>/ GEN        | 21/07/1995 | 9455570800         | 0          |
| • M     | A. (FINAL) HOME SCIENCE<br>CHILD DEVELOPMENT)    | RE  | GULAR           | 280463959              | SANDHYA KUMARI                      | SURES         | HRAM         | FEMALE<br>/ SC         | 07/07/1994 | 9794090853         | 0          |
| D ((    | A. (FINAL) HOME SCIENCE                          | RE  | GULAR           | 280918837              | SANGEETA YADAV                      | YADAY         | IANKAR       | / OBC                  | 27/11/1992 | 9005306802         | 0          |
| 1 ((    | CHILD DEVELOPMENT)                               | RE  | GULAR           | 280784794              | SANGEETA YADAV                      | RAMB          | JHARAT       | / OBC                  | 04/08/1996 | 8808794375         | 0          |
| ((      | CHILD DEVELOPMENT) .A. (FINAL) HOME SCIENCE      | RE  | GULAR           | 280632886              | SAVITA PAL                          | RAMPI         | IER PAL      | / OBC                  | 10/01/1994 | 9452375102         | 0          |
| a M     | A. (FINAL) HOME SCIENCE                          | RE  | GULAR           | 280514804              | SINDU YADAV                         | GIREE         | SH YADAV     | FEMALE                 | 05/07/1996 | 8004706664         | 0          |
| 5 M     | .A. (FINAL) HOME SCIENCE<br>CHILD DEVELOPMENT)   | RE  | GULAR           | 280512286              | SONAL SINGH                         | ANIL          | INGH         | FEMALE<br>/ GEN        | 01/01/1996 | 9451671963         | 0          |
| 6 M     | .A. (FINAL) HOME SCIENCE<br>CHILD DEVELOPMENT)   | RE  | GULAR           | 280953032              | SONI SINGH                          | SABHA         | JEET         | FEMALE<br>/ GEN        | 08/09/1996 | 9455474737         | 0          |
| 7 M     | A. (FINAL) HOME SCIENCE<br>CHILD DEVELOPMENT)    | RE  | GULAR           | 280953089              | VINITA YADAV                        | YADAY         | RAPATI       | FEMALE<br>/ OBC        | 10/05/1992 | 9670277596         | 0          |
| BM      | A.(FINAL) GEOGRAPHY                              | RE  | GULAR           | 280176931              | ARCHANA SINGH                       | SINGH         | DEV          | / GEN                  | 28/07/1996 | 7860127930         | 0          |
| 9 M     | .A.(FINAL) GEOGRAPHY                             | RE  | GULAR           | 280952924              | ARTI                                | VIREN         | DRA          | / OBC                  | 02/04/1993 | 9506164681         | 0          |
| DM      | .A.(FINAL) GEOGRAPHY                             | RE  | GULAR           | 280952837              | AYUSHI                              | GAUTA         | M            | / SC                   | 18/07/1996 | 8808082003         | 0          |
| 1 M     | .A.(FINAL) GEOGRAPHY                             | RE  | GULAR           | 280952855              | HARSHIKA SINGH                      | BRIJ B        | HAN          | FEMALE<br>/ GEN        | 16/07/1996 | 9695782777         | 0          |
| 2 M     | A.(FINAL) GEOGRAPHY                              | REG | GULAR           | 280626166              | MAGRITI SINGH                       | POOR          | AN SINGH     | / GEN                  | 20/05/1995 | 7607221787         | 0          |
|         | A.(FINAL) GEOGRAPHY                              | RE  | GULAR           | 280508698              | SAURABH<br>KM RANJANA               | RAMA          | SARE         | / SC<br>FEMALE         | 01/03/1999 | 9506862021         | 0          |
| 5 M     | A.(FINAL) GEOGRAPHY                              | RE  | GULAR           | 280864074              | KRISHAN KANT                        | KAUSH         | AL KUMAR     | MALE /                 | 03/12/1996 | 9554151716         | 0          |
| 6 M     | .A.(FINAL) GEOGRAPHY                             | RE  | GULAR           | 280420753              | KUSUM LATA                          | SHYAN         | IDEV         | FEMALE<br>/ GEN        | 01/07/1995 | 7860127930         | 0          |
| 7 M     | .A.(FINAL) GEOGRAPHY                             | RE  | GULAR           | 280851321              | MALA                                | PRASA         | D            | FEMALE                 | 05/07/1992 | 8858215252         | 0          |
| BM      | A.(FINAL) GEOGRAPHY                              | RE  | GULAR           | 280952895              | PREETI YADAV                        | YADAY         | MUNI         | FEMALE<br>/ OBC        | 08/07/1994 | 9452132097         | 0          |
| M       | .A.(FINAL) GEOGRAPHY                             | RE  | GULAR           | 280171225              | PRIYA SINGH                         | SUNIL         | SINGH        | FEMALE<br>/ GEN        | 01/01/1992 | 8765405347         | 0          |
| M       | A.(FINAL) GEOGRAPHY                              | RE  | GULAR           | 280816010              | SAROJ CHAURSTYA                     | YADAY         |              | / OBC                  | 10/05/1995 | 9455127803         | 0          |
|         | A.(FINAL) GEOGRAPHY                              | RE  | GULAR           | 280623261              | SURESH KUMAR                        | CHAU          | AM           | OBC<br>MALE /          | 03/04/1994 | 9506994212         | 0          |
| M       | .A.(FINAL) SOCIOLOGY                             | RE  | GULAR           | 280153504              | GOLDI SINGH                         | HARI          | BANSH        | FEMALE                 | 13/07/1994 | 8573979611         | 0          |
| M       | .A.(FINAL) SOCIOLOGY                             | RE  | GULAR           | 280212654              | INDRAMILA                           | DEWA          | N NISHAD     | FEMALE<br>/ OBC        | 14/05/1995 | 7800092892         | 0          |
| M       | A.(FINAL) SOCIOLOGY                              | RE  | GULAR           | 280185581              | KHUSHABU SINGH                      | TUPH          | NI SINGH     | FEMALE<br>/ GEN        | 10/10/1996 | 9454482103         | 0          |
| M       | A.(FINAL) SOCIOLOGY                              | RE  | GULAR           | 280952952              | KIRAN MAURYA                        | MAUR          | PREET        | MALE /                 | 02/06/1992 | 7068782319         | 0          |
| M       | .A.(FINAL) SOCIOLOGY                             | RE  | GULAR           | 280591592              | EVI                                 | YADAY         | YARE         | / OBC                  | 05/08/1990 | 9415284883         | 0          |
| M       | A.(FINAL) SOCIOLOGY                              | RE  | GULAR           | 280550242              | BHARATI                             | BAM P         | ATI RAM      | / SC                   | 20/09/1990 | 9455469668         | 0          |
| M       | A.(FINAL) SOCIOLOGY                              | RE  | GULAR           | 280683927              | MALA                                | SINGH         | H            | / GEN                  | 25/10/1996 | 7800024402         | 0          |
|         | .A.(FINAL) SOCIOLOGY                             | RE  | GULAR           | 280575174              | MANORAMA                            | MUKK          | IU RAM       | / SC                   | 14/07/1995 | 9793944756         | 0          |
| 2 M     | A.(FINAL) SOCIOLOGY                              | RE  | GULAR           | 280154869              | MEELA                               | BAHAI         | DUR          | FEMALE                 | 10/03/1995 | 7860458743         | 0          |
| 3 M     | .A.(FINAL) SOCIOLOGY                             | RE  | GULAR           | 280730029              | NEERAJ CHAUBEY                      | HARIS         | H CHAND      | FEMALE<br>/ GEN        | 02/07/1995 | 9451672893         | 0          |
| 1 M     | A.(FINAL) SOCIOLOGY                              | RE  | GULAR           | 280570322              | NIDHI RAI                           | ANAN          | RAI          | FEMALE<br>/ GEN        | 01/05/1995 | 8052520513         | 0          |
| 5 M     | .A.(FINAL) SOCIOLOGY                             | RE  | GULAR           | 280154638              | NIREKHA                             | SHAR/         | R            | FEMALE<br>/ OBC        | 06/03/1995 | 9161549473         | 0          |
| 5 M     | .A.(FINAL) SOCIOLOGY                             | RE  | GULAR           | 280366198              | PRATIMA YADAV                       | BRIJR         | AJ YADAV     | FEMALE<br>/ OBC        | 14/08/1994 | 9410031600         | 0          |
| 7 M     | .A.(FINAL) SOCIOLOGY                             | RE  | GULAR           | 280545413              | PRITI YADAV                         | YADAY         | BALI         | FEMALE<br>/ OBC        | 22/07/1996 | 7275168520         | 0          |
| 3 M     | .A.(FINAL) SOCIOLOGY                             | RE  | GULAR           | 280816180              | SANGITA SETH                        | SETH          | AMJEET       | / OBC                  | 08/07/1993 | 9415777491         | 0          |
| 8 M     | .A.(FINAL) SOCIOLOGY                             |     |                 | 280816180<br>280847819 | SANGITA SETH<br>SARITA<br>BHARDAWAJ | SETH<br>OM PA | RKASH        | / OBC                  | 08/07/1993 | 9415777<br>8603242 | 491<br>325 |

#### Help for apply Provisional Degree Certificate(PDC) and Migration Online

| Apply for Provisional Degree Certificate INSTRUCTIONS 1. The fee of original Provisional Degree Certificate is Rs 150/- payable through payment gateway. |                                 |                           | Email Address Password Sign In | Click on "Ne<br>User" butto<br>Register you |                      |                                      |                  |
|----------------------------------------------------------------------------------------------------|---------------------------------|---------------------------|--------------------------------|---------------------------------------------|----------------------|--------------------------------------|------------------|
|                                                                                                    |                                 |                           |                                | Verify PDC Numbe                            | L)                   |                                      |                  |
|                                                                                                    |                                 | Veer Bahadur              | Singh Purvanchal Ur            | iversity, Jaunpur                           | 1                    | Activate Windows                     | <b></b>          |
|                                                                                                    |                                 |                           | Figure 1                       | 1                                           |                      |                                      |                  |
| C vbspu.org.in/Online                                                                                                    | _PDC_Registration.aspx          |                           | a oonoon onger A               | n m manakh u                                | V Yee banada singiri | • Q @ \$ [                           | 1 🕐 :            |
|                                                                                                    |                                 | Apply for Pro             | ovisional De                   | gree Certificate                            |                      |                                      |                  |
|                                                                                                    | A New User                      |                           |                                |                                             |                      |                                      | _   _            |
|                                                                                                    | Roll Number :                   | Roll Number               |                                |                                             |                      | Fill all the details<br>and click on |                  |
|                                                                                                    | Enrollment Number :             |                           |                                |                                             |                      | Register button                      |                  |
|                                                                                                    | Date Of Birth :                 | Date Of Birth             |                                | (                                           | DD/MM/YYYY)          |                                      |                  |
|                                                                                                    | Mobile No. :                    | Mobile No.                |                                | *                                           |                      |                                      |                  |
|                                                                                                    | Password :                      | Email Address<br>Password |                                | *                                           |                      |                                      |                  |
|                                                                                                    | Confirm Password :              | Confirm Password          |                                |                                             |                      |                                      |                  |
|                                                                                                    |                                 | Register                  |                                | Back                                        |                      |                                      |                  |
|                                                                                                    |                                 | Veer Bahadur              | Singh Purvanchal U             | iversity, Jaunpur                           |                      | Activate Windows                     |                  |
|                                                                                                    |                                 |                           | Figure 1                       | 2                                           |                      |                                      |                  |
| Veer Bahadur Singh                                                                                                    | Purvanchal Unive                | sity, Jaunpur             |                                |                                             |                      |                                      |                  |
| Apply for Provisional                                                                                                    | Degree Certificate              |                           |                                | Sign In.                                    |                      | Fill detail<br>click on S<br>button  | s and<br>iign In |
| INSTRUCTIONS                                                                                                    | al Degree Certificate is Ro 150 | - pavable through navment |                                |                                             |                      |                                      | 1                |
| gateway.                                                                                                    | ar begree contineate la rea 150 | - payable through payment |                                | test@gmail.com                              |                      | *                                    |                  |
|                                                                                                    |                                 |                           |                                | Password<br>Sign In                         | Forget Password      | New User                             |                  |
|                                                                                                    |                                 |                           |                                | Verify PDC Nur                              | mber                 |                                      |                  |

Figure 1.3

Activate Windows

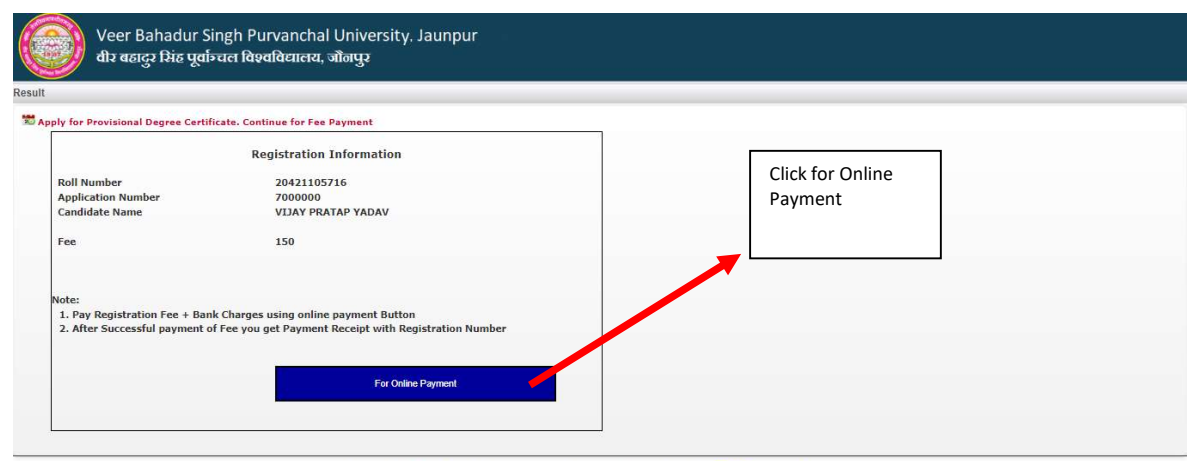

Veer Bahadur Singh Purvanchal University, Jaunpur for best performance please use chrome or Mozilla Firefox browser.

Figure 1.4

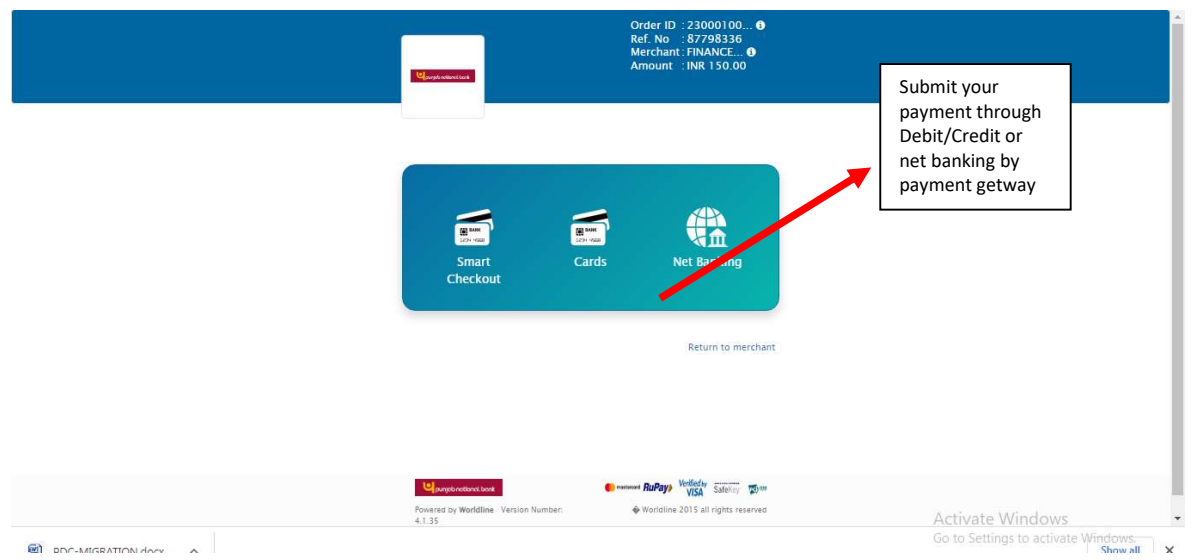

Figure 1.5

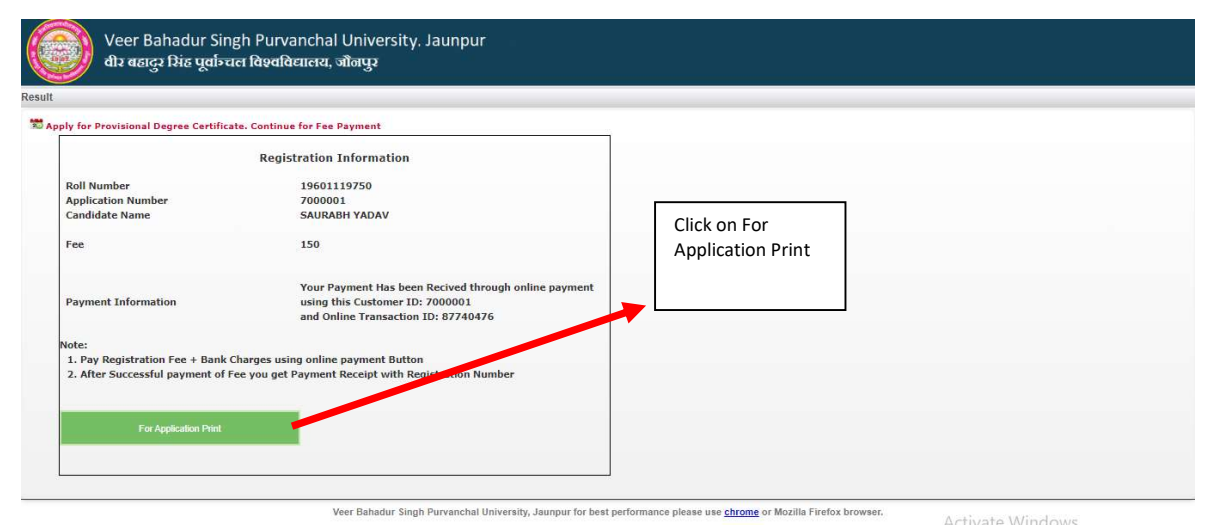

Figure 1.6

Activate Windows

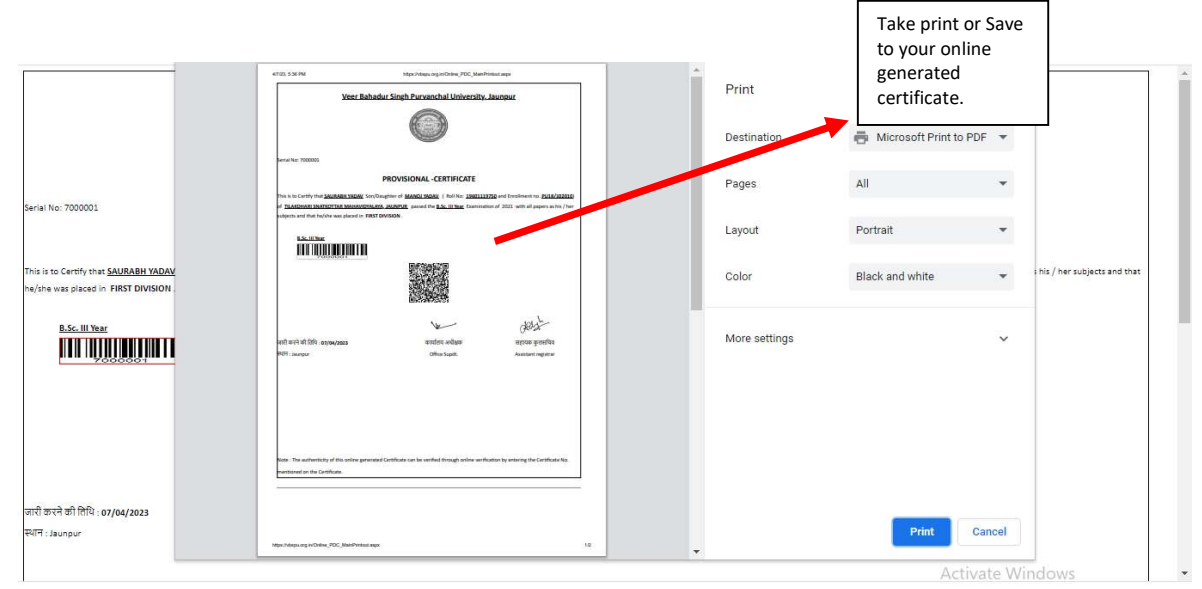

Figure 1.7

Note :—

- Figure 1.1- If you first time visit on this portal you may register as a new user or already register you can only choice Sign In option.
- Figure 1.2- New User fill all the details as mentioned in the form then click Register button.
- Figure 1.3- After submission of details you can Sign In with your filled email id and password which is in your register mobile number.
- Figure 1.4- After login page payment link will appear for Online Payment for PDC/Migration separate logins.
- Figure 1.5- Click for Online Payment submit your payment through Debit/Credit or Net Banking option by payment getway.
- Figure 1.6- After Successful payment the next screen appear to take your Certificate link on screen.
- Figure 1.7- Take your screen print or save in your local disk both options are allow.